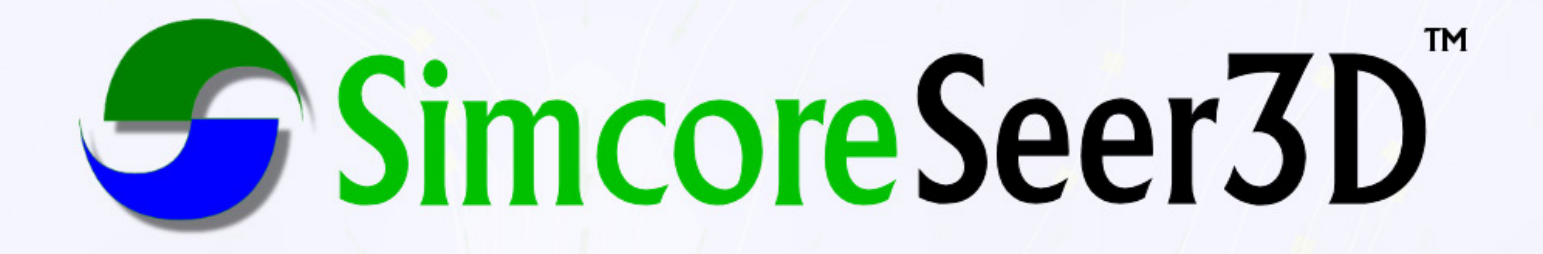

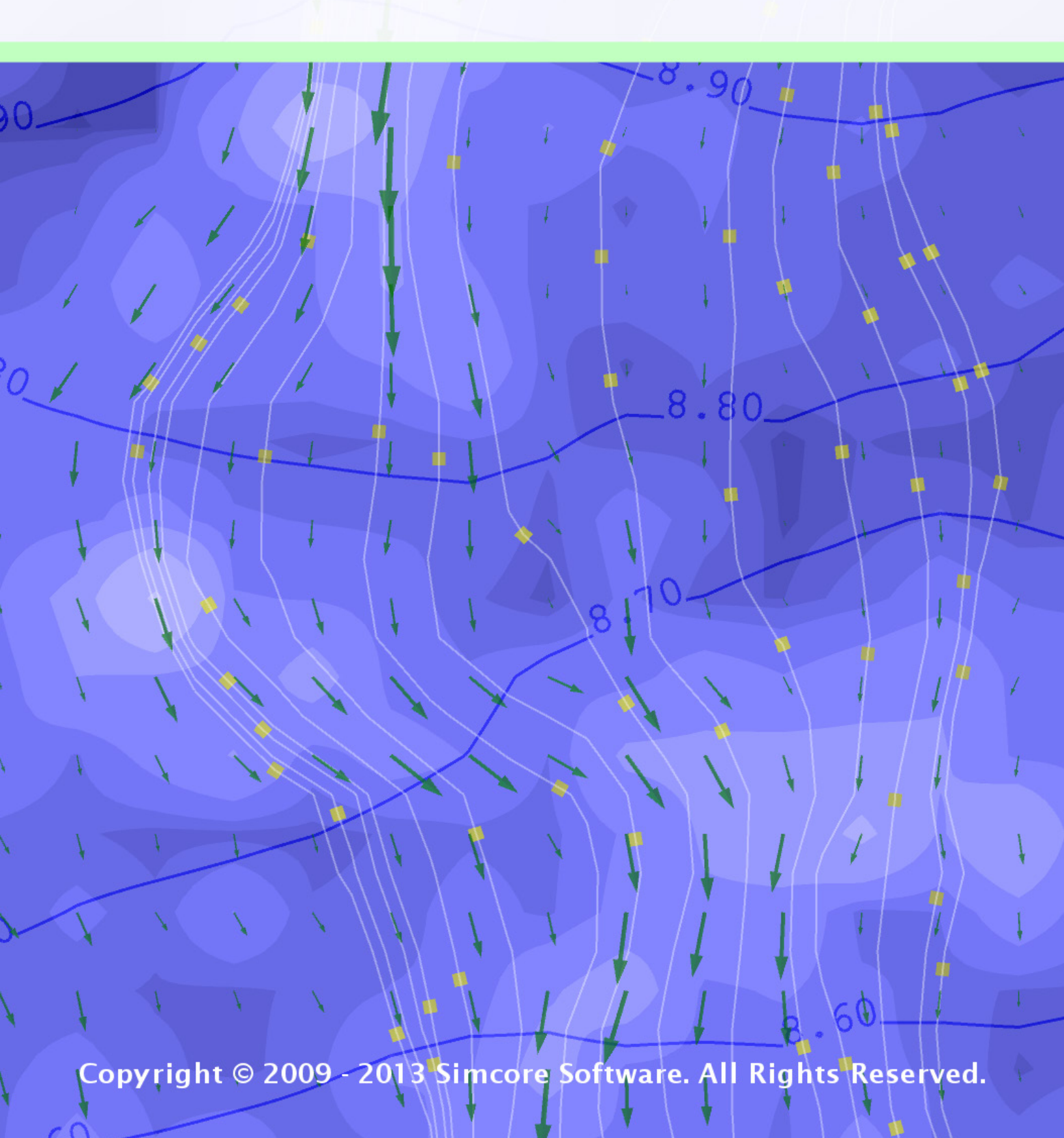

# Preface

While working on a 3D groundwater modeling project in the early 1990s, I wished to visualize the model results in a more clear way than a bunch of tangling flowlines and contour lines plotted on graph paper. At that time, personal computers were just in their infancy and my coding skill and knowledge were limited. Resources for learning better coding practices were scant simply because Internet was not available at that time. Nevertheless, attempts have been made to applications using Microsoft QuickBasic to display model results in three dimensions. The display of 3D flowlines was relatively straightforward; however, it was simply impractical to write codes in the BASIC language to display 3D plumes, contour slices, and digital elevation models with terrain textures.

With the advance of the computing power, we are surrounded by ever-growing amount of datasets that need to be analyzed or visualized. While some datasets can be represented by printed charts or maps, presentation of three-dimensional geometric objects with multivariable data sets on paper is often very difficult to understand. Hence, multiple cross-sectional slices are often used to assemble a 3D scene, despite of the fact that understanding the connections between the individual slices and fluid dynamics is still a difficult task. Seer3D is written to solve a part of the problems with the capability to visualize data transiting seamlessly from field measurements to model predictions. Using the state-of-the-art programming techniques, Seer3D presents complex datasets in crystal clear 3D display and stereographic rendering capabilities that are far superior to slices or spoken words. It can effectively enable us to visualize and understand the interaction between multiple variables and a project's design options and benefits.

Seer3D is versatile and yet very easy to learn and use. Chapter 1 of this text describes its main window and helps you getting started with the application. You can use Seer3D to visualize a variety of raster and vector graphics that are described in Chapter 2. Chapter 3 explains the ways to display the numerical models and their results. Informative 3D scenes can easily be constructed by combining numerical models, raster and vector datasets. The numerical models supported by Seer3D include the USGS groundwater flow model MODFLOW, solute transport model MT3DMS, the variable density

#### II Preface

flow and transport model SEAWAT, and the reactive multi-component transport model PHT3D, MT3D99, and RT3D. And finally, Chapter 4 explains how to add annotations and logos and to create views that animates the 3D Scene by panning and rotating camera between view points. This text assumes that you are already familiar with MOD-FLOW, MT3DMS, and other transport models, and will not spend time on the basics of groundwater flow and transport models.

The development of Seer3D spans over many years and it benefits from the issues that we have encountered in its predecessors 3D Groundwater Explorer and 3D Master. Many people tested and used Seer3D before it comes to you. Their contributions are gratefully acknowledged. While testing and using Seer3D, we were often awed by its astonishing graphic capability that is only possible with the generous contributions of open source providers. Seer3D is mainly based on the Qt framework (http://qt.nokia.com), the visualization toolkit (http://www.vtk.org), and SQLite (http://www.sqlite.com). These great development toolkits make Seer3D a real eye-opener and I believe you will enjoy it.

> Eric W.H. Chiang Simcore Software March 11, 2011

Irvine, California, U.S.A.

# Introduction

# 1.1 The Main Window of Seer3D

The main window of Seer3D and its features are shown in Figure 1.1 and described below. The menus of the main window are described in the next section.

- 1. Discards all current settings and restarts Seer3D with a new project.
- 2. *☞ Open*: Opens a project file previously saved by Seer3D. Seer3D project files have ".s3d" file extensions.

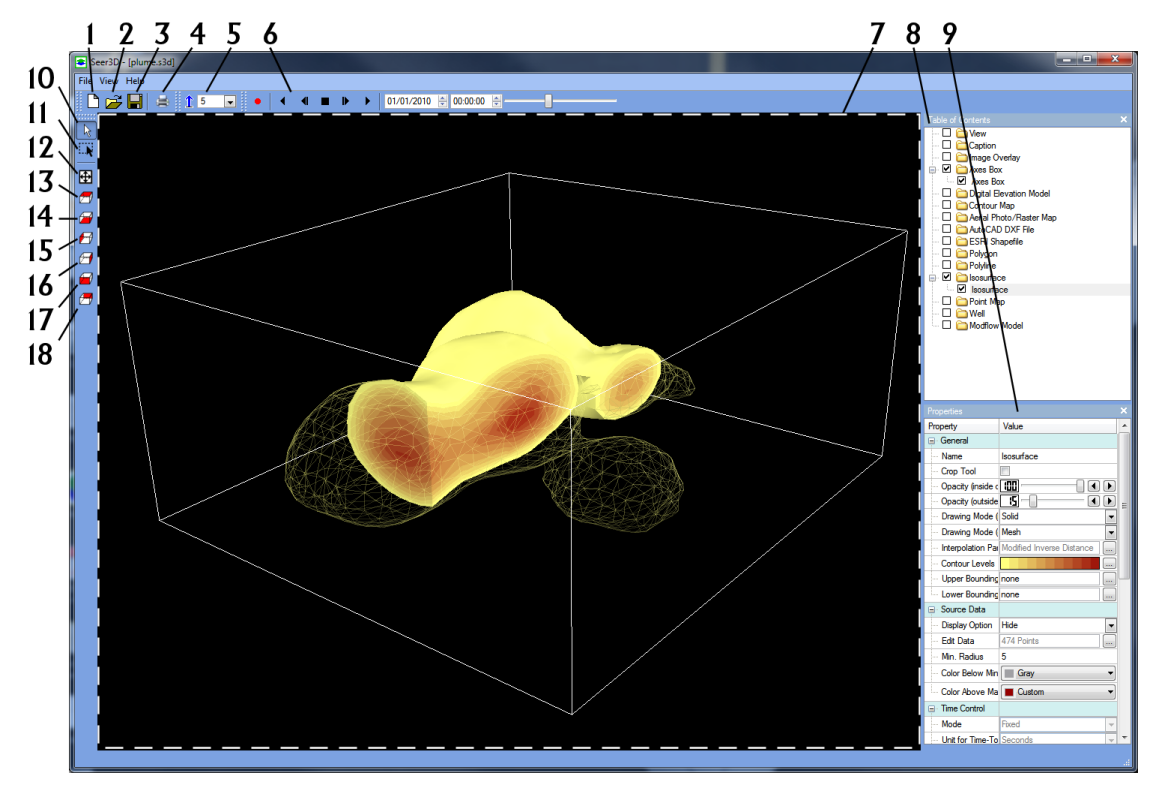

Figure 1.1. The Main Window of Seer3D

- 2 1 Introduction
- 3. Save: Saves current scene in a Seer3D project file with the ".s3d" file extension. Data of all loaded objects are saved in the Seer3D project file, with the exception of the result files of numerical models (see Chapter 3 for details). Seer3D only stores the path and filenames of the result files in the project files.
- 4. *A Print*: Prints the 3D scene.
- 5. **Vertical Exaggeration:** Defines the exaggeration factor. Use values greater than 1 to emphasize vertical features. Use values smaller than 1 to deemphasize vertical features.
- - a) Click the **•** button to turn on *Recording* feature. When Record is turned on, the Record Options dialog box (Figure 1.2) appears.

| Record Optio   | ons              | ? ×           |
|----------------|------------------|---------------|
| Output Folder: | D:/Presentations |               |
| Base Filename: | demo             |               |
| Format:        | HAV              | Frame Rate: 5 |
|                |                  |               |
|                |                  |               |
|                |                  | OK Cancel     |

Figure 1.2. The Record Options dialog box

- b) Click the button in Figure 1.2 to select a folder where the video file should be saved, enter the Base Filename, and then select a video format (AVI or HAV) and a desired frame rate (i.e., number of frames per second when the video is played.). AVI is a Microsoft video format that can be played back on most video players. HAV (High quality Audio Video) is a lossless compressed format that can be played back with the free Imagen multimedia player (www.gromada.com).
- c) Click *OK* to create a video file that is ready to store animation sequences. For example, the settings in Figure 1.2) will create a file called *demo.hav* in the *D:/Presentation* folder.

dialog (see Section 1.6). For each time step, an image will be captured and stored in the video file that was created in the previous step.

- e) Click the **•** button to stop animation anytime.
- f) Click the **•** button to stop and finalize recording so the video file can be opened by a video player.
- 7. *Viewport*: Displays graphical objects in a 3D scene. A graphical object is a visual representation of geometric data such as terrain surface or a model grid. As long as the consistent coordinate system (i.e., same origin and same length unit) is used by all graphical objects, their spatial relationship will be displayed correctly.
- 8. *Table of Contents (TOC)*: The TOC contains a list of predefined folders, e.g. Caption, Image Overlay, etc. Each folder may contain a list of items, and each item represents a graphical object. When an item is clicked and highlighted, it becomes an active item and its properties are displayed in its Properties window (see Properties below for details). Only one item can be active at a time. The major functions of the TOC are:
  - Right-click on a folder to display a pop-up menu. This allows the user to add, remove, show, or hide items.
  - Right-click on an item to display a pop-up menu with item-specific functions.
  - The checkbox in front of a folder determines whether its items are displayed or hidden.
  - The checkbox in front an item determines whether the visual representation of its data is displayed on the map or hidden. The data of a hidden item remains in the computers memory. If an item is no longer needed, its removal is recommended. To remove an item, right click on it and select Remove Item from the pop-up menu.
- 9. *Properties*: Displays the properties of an active item. You can adjust the available property values to change the appearance of the active item's graphical object. All items in Seer3D have the following common properties:
  - *Name*: Defines the name of the item as it appears on the TOC.
  - Crop Tool, Opacity, and Drawing Mode: Figure 1.3 illustrates an example of a Crop Tool that consists of a box and 7 control handles (white spheres). The Crop Tool is used together with Opacity and Drawing Mode to cut the graphical object. You can drag the handles to modify the size of the box. Some items, such as DXF or Shapefile, allow you to rotate the box horizontally by dragging one of its faces. The portion of the graphical object that lies inside the box (i.e., the crop area) are drawn by using the settings of Opacity (inside crop area) and Drawing Mode (inside crop area). Similarly, the portion that lies outside the box are drawn using the settings of Opacity (outside crop area) and Drawing Mode (outside crop area). Visual effects can be achieved by assigning proper opacity values and drawing modes to each of those areas. In Figure 1.3, for example, the opacity

#### 4 1 Introduction

inside the crop area has been set to 50% to make the center portion of an aerial photo translucent.

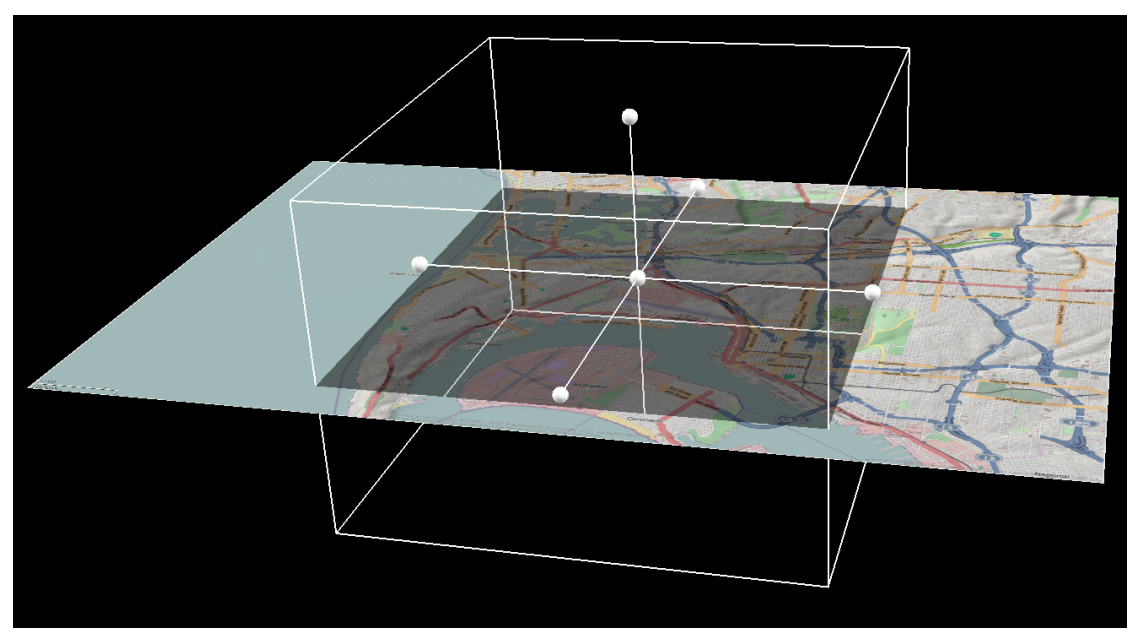

Figure 1.3. An example of a crop tool associated with an arial photo

- *Coordinate Transformation*: When a graphical object is created, Seer3D displays the Coordinate Transformation dialog box (Figure 1.4), where you can enter the desired transformation parameters, or just click OK to accept the default parameters. You can modify the transformation parameters any time by clicking the solution to open the Coordinate Transformation dialog box. The coordinate transformation is done sequentially by applying translation, scale, and rotation parameters to all points of the graphical object. Note that a graphical object is scaled from the *Scale Center* by multiplying the distance of each point to the *Scale Center* by *Scale Factor*.
- 10. Navigation Tool: Enables the mouse to rotate, pan, and zoom graphical objects as described below.
  - *Rotate*: Position the mouse cursor within the Viewport, press and hold the left mouse button, and move the mouse to rotate the graphical objects.
  - *Pan*: Position the mouse cursor within the Viewport, press and hold the middle mouse button, and move the mouse to drag the graphical objects. If the mouse does not have a middle button, press and hold the Shift-key and the left mouse button, then move the mouse to drag.

|                      | х                         | Y     | Z |  |
|----------------------|---------------------------|-------|---|--|
| Translation:         | 0                         | 0     | 0 |  |
| Scale                |                           |       |   |  |
|                      | х                         | Y     | Z |  |
| Scale Center:        | 0                         | 0     | 0 |  |
| Scale Factor:        | 1                         | 1     | 1 |  |
| Rotation about Z-Ax  | is                        |       |   |  |
|                      | х                         | Y     |   |  |
| Rotation Center:     | 0                         | 0     |   |  |
| Rotation Angle (in [ | Degrees; Counterclockwise | e): 0 |   |  |

Figure 1.4. The Coordinate Transformation dialog box

- Zoom in: Position the mouse cursor within the Viewport, press and hold the right button, and move the mouse away from you. If your mouse has a scroll wheel, it can be used to zoom in by scrolling it forward.
- Zoom out: Position the mouse cursor within the Viewport, press and hold the right button, and move the mouse toward you. If your mouse has a scroll wheel, it can be used to zoom in by scrolling it backward.
- 11. Zoom Tool: Zoomes to the extent defined by clicking and dragging a rectangle over the area of interest
- 12. E Zoom Extent: Zooms out to the extent that all graphical objects are visible.
- 13. *Top View*: Move the view point to look at graphical objects from top.
- 14. *Bottom View*: Move the view pointto look at graphical objects from bottom.
- 15. *El Left View*: Move the view point to look at graphical objects from the left.
- 16. *A Right View*: Move the view point to look at graphical objects from the right.
- 17. Front View: Move the view point to look at graphical objects from front.
- 18. *Back View*: Move the view point to look at graphical objects from back.

6 1 Introduction

# 1.2 The Menus of Seer3D

# 1.2.1 The File Menu

The File menu consists of the following items:

- *New*: Starts a new Seer3D project.
- *Open*: Opens a previously saved Seer3D project file (with the file extension .s3d) in an Open dialog box. A Seer3D project file contains data and settings of all graphical objects, with the exception of the simulation results of numerical models that are often too big to be included. Instead of including result data, a link to the data file is stored in the Seer3D file. If Seer3D cannot find the result file in its original path, the application will search for the file in the folder where the Seer3D project file resides. If a result file is not found, Seer3D will ask you to specify the file.
- *Save*: Saves the data of graphical objects and settings of the 3D scene in the Seer3D project file with the exception of the simulation results of numerical models (see Open above).
- *Save As*: Displays a Save As dialog box that lets the user to save data of graphical objects and settings of the 3D Scene in a new file.
- *Save Screen Shot*: Displays a Save Image As dialog box that lets you save the current 3D scene in an image file in the JPG, PNG, or BMP format.
- *Page Setup*: Displays the Page Setup dialog box (Figure 1.5) that lets you define the margin, orientation, logo, and description of the page.
- Print Preview: Displays a Print Preview dialog box.
- *Print*: Print the current 3D scene accrodint to the settings entered in Page Setup.
- *Project Settings*: Displays the Project Settings dialog box that contains three tabs as described below.
  - *General Tab*: As shown in Figure 1.6, the General tab contains settings of the render window (i.e., the viewport), lights, and the maximum resolution of a loaded image in terms of total number of pixels. Images larger than the given maximum resolution will be resampled to fit the limit before loading into the 3D scene. The original image files remain unmodified.
  - Animation Tab (Figure 1.7): This defines the time span and time step of animation sequences. The time span group defines the limits of the time slider in the Time Control Toolbar. The animation (time) step defines the length of time that the Current Time will move when the step forward button P or the step backward button dis clicked.
  - 3D Display Tab (Figure 1.8): This tab contains the Display Type dropdown box that controls how the 3D scene is displayed. The default display type is Perspective Projection that mimics how graphical objects look to the human eye in the real world, where objects appears to be smaller when they are further away from the observer. In the second display type, Parallel Projection, an object will always

| 🔹 Page Setup                                             | x |
|----------------------------------------------------------|---|
| Margins (inches)                                         |   |
| Top: 1 Bottom: 1                                         |   |
| Left: 1 Right: 1                                         |   |
| Orientation                                              |   |
| Portrait Endscape                                        |   |
| Logo                                                     |   |
| Include logo in the printout                             |   |
| Description                                              |   |
| Flow vectors and model grid of a groundwater flow model. |   |
|                                                          |   |
|                                                          |   |
| Signature / Date                                         |   |
| Signature: Simcore software                              |   |
| Date: 10/10/2010                                         |   |
| OK Cancel                                                |   |

Figure 1.5. The Page Setup dialog box

be drawn in the same size regardless of its distance from the observer. The third display type, Anaglyph Red-Blue Stereo 3D, provides a stereoscopic 3D effect, when viewed with glasses where the two lenses are of different colors (red and blue). The 3D scene is made up of two color layers, superimposed, but offset with respect to each other according to the Eye Angle to produce a depth effect. The last display type, Quad-Buffered Stereo 3D, produces stunning 3D effects similar to popular 3D movies. Quad-Buffered Stereo 3D display requires a graphic card that supports OpenGL Quad Buffered Stereo (such as NVidia Quadro FX cards). The monitor or projector must support stereo 3D (such as Viewsonic PJD6531w 3D-ready projector). In addition, 3D active shutter glasses that sync with the display are required. The following configuration has tested successfully:

- \* Computers running Windows 7 with Nvidia Quadro FX-380 or FX-580 graphics card.
- Viewsonic PJD6531w 3D-ready (DLP-Link) projector connected to the graphic card with a DVI to VGA cable (although the projector has an HDMI port, it

#### 8 1 Introduction

| 📧 Project S | ettings        |            | ÷                          |               | 2           | N     | ? ×    | ٢ |
|-------------|----------------|------------|----------------------------|---------------|-------------|-------|--------|---|
| General     | Animation      | 3D Display |                            |               |             |       |        |   |
| Render      | Render Window  |            |                            |               |             |       |        |   |
| Backg       | ound Color:    | Black      | •                          | Crop/Resize 1 | Tool Color: | White | •      |   |
| 🔽 Dis       | splay Compass  |            |                            |               |             |       |        |   |
| -Lights -   |                |            |                            |               |             |       |        |   |
| Key Lig     | ht: Neutral    | White 💌    | Intensity:                 |               |             |       | 80     |   |
| Fill Ligh   | t: Neutral     | White 💌    | Intensity:                 |               |             |       | 50     |   |
| Head l      | ight: Neutral  | White 💌    | Intensity:                 |               |             |       | - 50   |   |
| Back L      | ight: Neutral  | White 💌    | Intensity:                 |               |             |       | 00     |   |
| Images      |                |            |                            |               |             |       |        |   |
| Maximu      | um Resolution: | 5000000    | <ul> <li>pixels</li> </ul> |               |             |       |        |   |
|             |                |            |                            |               |             |       |        |   |
|             |                |            |                            | Apply         | 0           |       | Cancel |   |

Figure 1.6. The General tab of the Project Settings dialog box

| Project Settings                                                             | ? <b>X</b> |
|------------------------------------------------------------------------------|------------|
| General Animation 3D Display                                                 |            |
| Time Span<br>Start: 05/06/2009 ⊕ 04:01:20 PM ⊕ End: 08/07/2009 ⊕ 04:01:20 PM | ×          |
| Animation Step                                                               |            |
| Time Unit: Seconds                                                           |            |
| Step Length: 864000 Seconds Maximum Steps: 10000                             |            |
|                                                                              |            |
|                                                                              |            |
|                                                                              |            |
|                                                                              |            |
|                                                                              |            |
|                                                                              |            |
| Apply OK                                                                     | Cancel     |

Figure 1.7. The Animation tab of the Project Settings dialog box

| Project Settings                                                                                                    | ?                       | x  |
|----------------------------------------------------------------------------------------------------|-------------------------|----|
| General Animation 3D Display                                                                                                    |                         |    |
| Display Type: Perspective Projection                                                                                                    |                         |    |
| Stereo 3D Settings                                                                                                    |                         |    |
| Eye Angle:                                                                                                    |                         |    |
| * Quad-Buffered Stereo 3D requires a graphic card that supports OpenGL Quad Buffere<br>The monitor or projector must support stereo 3D (3D-Ready). In addition, 3D active shut<br>glasses that sync with the display are required. Please refer to the users guide for a hard<br>setup example. | d Stere<br>ter<br>Iware | D. |
|                                                                                                    |                         |    |
| Apply OK                                                                                                    | Cano                    | el |

Figure 1.8. The 3D Display tab of the Project Settings dialog box

does not support stereo 3D). The 3D-Sync function of the projector is set to DLP-Link.

- \* Viewsonic PGD-150 Stereo 3D glasses are used.
- \* To activate the 3D stereo display, a few simple settings of the display driver need to be done correctly. In the 3D Settings of the NVIDIA Control Panel, 3D OpenGL Stereo is selected and the Stereo-Display Mode is set to NVidia Recommended or Generic 3D Stereo. The display resolution of the projector is set to 1280 x 720 with the Refresh rate of 120 HZ. The projector displays frames for right and left eyes sequentially and the 3D glasses sync with display through signals that are embedded between frames. Sometimes, it is necessary to invert the left and right eye frame contents so that the eyes see the correct frames. The inversion is done by pressing a button on the 3D Glasses.
- Exit: Ends Seer3D.

#### 1.2.2 The View Menu

The items of the View menu have the same functions as the corresponding buttons in the Main Window (Figure 1.1).

#### 10 1 Introduction

### 1.2.3 The Help Menu

The Help menu contains the following items.

- User's Guide: Displays this user's guide.
- *Seer3D on the web*: Opens the web site of www.simcore.com on the default web browser.
- *About Seer3D*: Displays the About Simcore Seer3D dialog box that you can use to register or deregister the application. If unregistered, Seer3D runs as a 3D viewer that can open s3d files, but cannot save them. See Section 5.2 for details about registration and deregistration of Seer3D.

# 2.1 Digital Elevation Model

A digital elevation model (DEM) is a digital representation of ground surface topography or terrain based on a raster of elevation values. Seer3D supports several DEM formats, including Raster DEM (also known as ESRI ASCII Grid), SURFER Grid, SDTS DEM, and the GridFloat format of the National Elevation Dataset (NED). Details of these formats are described in Section 5.3.1.

#### To add Digital Elevation Model to the 3D Scene

- 1. Right click on the *Digital Elevation Model* folder of the TOC to display a popup menu.
- 2. Select *Import from File* from the popup menu to display an *Open File* dialog box, select a DEM file and a file type, and then click OK to import the file.
- 3. Once the file is imported, the Coordinate System Conversion dialog box appears (Figure 2.1), which can convert the coordinate system of the DEM file into another one. Currently, the supported input coordinate systems are Universal Transverse Mercator (UTM), Geographic, and State Plane; the supported output coordinate systems are UTM and State Plane. Most USGS DEM and SDTS datasets use the UTM system; NED uses the Geographic system. As the Raster DEM and SURFER Grid formats do not include projection information, the user has to determine the coordinate of the data. Once the parameters are entered to the Projection dialog, click OK to proceed with conversion; or click Skip Conversion to accept the original data.
- 4. Before a DEM model is displayed, the Coordinate Transformation dialog box appears (Figure 1.4), where you can enter the desired parameters to sequentially translate, zoom (scale), and rotate the model, or just click OK to accept the default parameters. You can also define transformation parameters at a later time (see Properties below).
- 5. Once the DEM is displayed, click on the newly added item to display its Properties window that you can use to adjust the display settings as described in the *Properties*

below. Figure 2.2 shows an example where two digital elevation models-one for the ground surface and one for the bottom of aquifer-are used to depict the aquifer thickness. Production wells and the well screens are displayed (see Section 2.3.5) and an aerial photograph (see Section 2.2) is draped on the ground surface to provide visual orientation.

|         |            |   | Output  |                |
|---------|------------|---|---------|----------------|
| System: | Geographic | - | System: | UTM 💌          |
| Datum:  | NAD83      | - | Datum:  | NAD83          |
| Zone:   |            | - | Zone:   | 11 - 120W-114W |
| Units:  | Meters     | - | Units:  | Meters         |

Figure 2.1. The Coordinate System Conversion dialog box

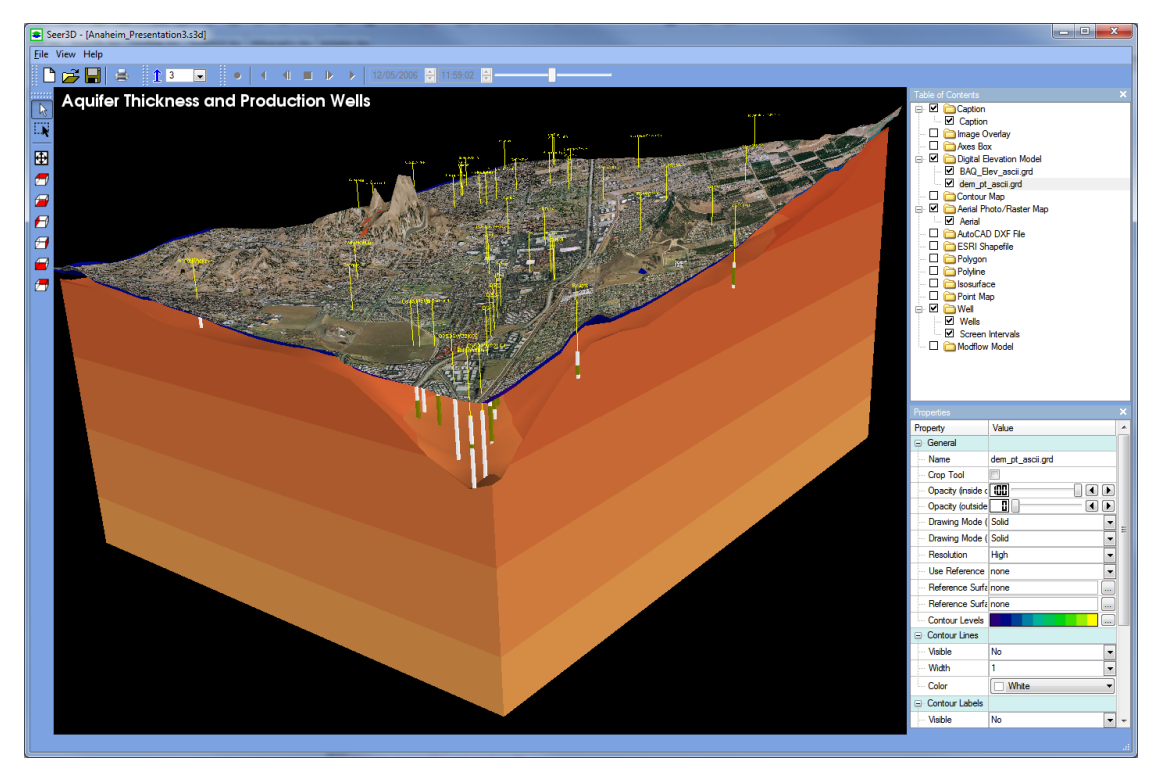

Figure 2.2. Digital elevation models used to depict aquifer thickness. Production wells and the well screens are displayed and an aerial photograph is draped on the ground surface to provide visual orientation

#### ► Properties of Digital Elevation Model

- 1. General:
  - *Name*: Defines the name of the item as it appears on the TOC.
  - Crop Tool, Opacity, and Drawing Mode: See Properties on page 3 for details.
  - *Resolution*: Defines the visual resolution of the DEM. To ensure execution performance, Seer3D automatically adjusts the resolution levels so that at most 50,000 elevation values are used for a DEM.
  - Use Reference Surface As: Seer3D can display a "solid" body between a DEM and one or two reference surface(s). A reference surface can be another DEM or a horizontal plane at a given elevation value.
    - Select *none* if a solid body is not desired.
    - Select *bottom* to create a "solid" body between the DEM and the portion of the reference surface that is lower than the DEM. If both *Reference Surface 1* and *Reference Surface 2* are defined, the lower portion of the reference surfaces is used.
    - Select *top* to create a "solid" body between the DEM and the portion of the reference surface that is higher than the DEM. If both *Reference Surface 1* and *Reference Surface 2* are defined, the higher portion of the reference surfaces is used.
  - *Reference Surface 1* and *Reference Surface 2*:
    - Enter *none* to remove the *Reference Surface*.
    - Enter a numeric value to create a horizontal plane as the reference surface. The entered value is the elevation of the plane.
    - Click the button, and select a DEM file to define the reference surface. You can also use a *Scattered Data file* that containing xyz values in place of a DEM file. See Section 5.3.7 for the format of the Scattered Data file.
  - *Contour Levels*: Click the button to open the Contour Levels dialog box (Figure 2.3) that contains a table showing levels and corresponding colors. You can modify the table by using the following controls.
    - *Color Ramp*: Select a predefined color ramp from this dropdown box to assign graduated colors to the contour levels.
    - Level: Click this button to open the Contour Level Ramp dialog box as shown in Figure 2.4 that can be used to define the range of contour levels and the number of contours. If the values for *Min Level* and *Max Level* are both positive, the option of *Use logarithmic scale between Min and Max Levels* is available. Clicking on the *Default* button will reset the values of *Min Level* and *Max Level* to the values found in the DEM model.
    - *Add*: Click this button to open the Add Contour Level dialog box, where you can enter a new contour level.
    - *Delete*: To delete a contour level, first click on the desired contour level on the table, then click this button.

| Level | Color  | ОК     |
|-------|--------|--------|
| 0     | Custom | Cancel |
| 35    | Custom |        |
| 70    | Custom | •      |
| 105   | Custom | •      |
| 140   | Custom | •      |
| 175   | Custom | •      |
| 210   | Custom | •      |
| 245   | Custom | •      |
| 280   | Custom | •      |
| 315   | Custom | •      |
| 350   | Custom | Levels |
|       |        | Add    |

Figure 2.3. The Contour Levels dialog box

| Contour Level Ramp                     |                               |
|----------------------------------------|-------------------------------|
| Number of contours bet<br>Min Level: 0 | ween Min and Max levels: 11   |
| Max Level: 350                         |                               |
| 🔲 Use logarithmic sca                  | le between Min and Max levels |
|                                        |                               |
| Default                                | OK Cancel                     |

Figure 2.4. The Contour Level Ramp dialog box

- 2. Contour Lines:
  - Visible: Select "Yes" to display contour lines; select "No" to hide contour lines.
  - *Width*: The displayed width of contour lines in number of pixels.
  - *Color*: The dropdown box defines the color of contour lines.
- 3. Contour Labels:
  - *Visible*: Select "Yes" to display contour labels; select "No" to hide contour labels.
  - *Format and Precision*: Select a format between decimal notation, scientific notation, and compact format for the contour labels. If the format is decimal or scientific notation, *Precision* is the number of digits after the decimal point. If the format is compact, *Precision* is the number of significant digits. For example,

if *Precision* is 3, 193.526218 will appear as 193.526 for the *decimal notation*; 1.935E+03 for the *scientific notation*; and 194 for the *compact* format.

- *Distance*: Defines the distance (expressed in the consistent length unit of the 3D scene) between labels.
- *Font size*: Defines the height of label text. The height is expressed in the consistent length unit of the 3D scene.
- *Color*: Defines the color of contour labels.
- 4. Legend:
  - Visible: Select "Yes" to display or "No" to hide the legend of the contour levels. Figure 2.5 shows an example of a legend with 6 labels.
  - *Title*: Defines the title text of the legend.
  - *Horizontal position*: Defines the horizontal position of the legend. The position is measured from the left border of the Viewport to the left border of the legend and expressed in percentage of the width of the Viewport.
  - *Vertical position*: Defines the vertical position of the legend. The position is measured from the lower border of the Viewport to the lower border of the legend and expressed in percentage of the height of the Viewport.
  - *Width*: Defines the width of the legend as a percentage of the width of the Viewport.
  - *Height*: Defines the height of the legend as a percentage of the height of the Viewport.
  - *Text Color*: Defines the color of the title and labels.
  - *Orientation*: Defines whether a vertical or a horizontal legend should be displayed.
  - *Number of labels*: Defines the number of labels of the legend.
  - *Format and Precision*: Defines the format of the labels of the legend, see Format and Precision of *Contour Labels* above for details.
  - *Font Type*: Select a font type between Arial, Courier, and Times for the legend title and labels.
  - *Bold Font*: Check the box to use **bold** type face for the legend title and labels.
  - *Italic Font*: Check the box to use *italic* type face for the legend title and labels.
  - *Text Shadow*: Check the box to add text shadow to the legend title and labels.
- 5. Miscellaneous:
  - Coordinate Transformation: See Properties on page 3 for details.

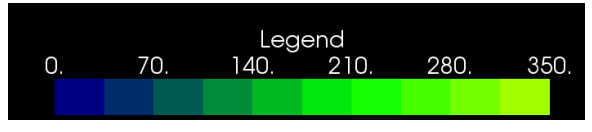

Figure 2.5. A legend with title text and labels

# 2.2 Aerial Photograph and Raster Map

Aerial photographs or raster maps are digital maps on the basis of individual pixels stored in specific bitmapped image formats, such *png* (Portable Network Graphics), *jpg* (Joint Photographic Experts Group), or TIF (Tagged Image File). A bitmapped image can be georeferenced and can be draped on a digital elevation model (Section 2.1), a Contour Map (Section 2.4.2), or a horizontal plane at any elevation.

### ► To add Aerial Photograph or Raster Map to the 3D Scene

- 1. Right click on the *Aerial Photo/Raster Map* folder of the TOC to display a popup menu, and then select *Import from File* from the popup menu to display an *Open File* dialog box.
- 2. In the *Open File* dialog box, select an aerial photo or raster map file, then click OK to import the file. Seer3D supports the png, jpg, bmp, tif, and tiff formats. Raster maps usually consumes a lot of memory, as each point on the map must be represented with a pixel and the color. Therefore, when a map is loaded Seer3D automatically resamples the map if it exceeds the maximum number of pixels defined in the Project Settings dialog box (Figure 1.6).
- 3. Once the map file is imported, the World File Parameters dialog box appears (Figure 2.6). A raster map is usually accompanied by a *world file* that is a plain text data file used to georeference the map. The format of the world file is given in Section 5.3.2. If a world file exists, Seer3D will import the file and display the parameters in the World File Parameters dialog box. Enter or edit the parameters appropriately and then click OK to import the map. If you click Cancel, the map will not be imported.

| World File Parameters                              | <b>—</b> ×     |
|----------------------------------------------------|----------------|
| X-Dimension of a Pixel (in map units):             | 1.26159347     |
| Rotation Parameter (about Y-Axis):                 | 0              |
| Rotation Parameter (about X-Axis):                 | 0              |
| NEGATIVE of Y-Dimension of a Pixel (in Map Units): | -1.26159347    |
| X-Coordinate of Center of Upper-Left Pixel         | 6474235.97     |
| Y-Coordinate of Center of Upper-Left Pixel         | 1765391.57     |
| <u>K</u>                                           | <u>C</u> ancel |

Figure 2.6. The World File Parameters dialog box

#### ► Properties of Aerial Photograph or Raster Map

- 1. General:
  - *Name*: Defines the name of the item as it appears on the TOC.
  - Crop Tool, Opacity, and Drawing Mode: See Properties on page 3 for details.
  - *Projection Surface*: Once a map is geo-referenced, it can optionally be draped (projected) on a DEM model (Section 2.1), a Contour map (Section 2.4.2), or a horizontal plane at the elevation defined by the *Vertical Offset* (see below).
- 2. Miscellaneous:
  - *Georeference*: Click the button to display the World File Parameters dialog box (2.6) where you can enter the desired parameters to geo-reference the map.
  - *Vertical Offset:* The map is translated vertically by this value. For example, if a map is draped on a DEM, this value can be used to "lift" the map above the DEM. If a map is draped on a horizontal plane, this value defines the elevation of the plane.

# 2.3 Vector Graphics

# 2.3.1 DXF

DXF (Drawing Interchange Format) is a CAD file format developed by Autodesk for enabling data interoperability between AutoCAD and other programs. A DXF file contains all the information of an AutoCAD drawing file, including data of various types of graphical objects. Seer3D support the following graphical object types: POINT, LINE, POLYLINE, LWPOLYLINE, ARC, CIRCLE, SOLID, TEXT, MTEXT. Graphical objects of not-supported types are ignored.

### ► To add DXF file to the 3D Scene

- 1. Right click on the AutoCAD DXF File folder of the TOC to display a popup menu.
- 2. Select *Import from File* from the popup menu to display an *Open File* dialog box. Use the dialog box to select a DXF file, then click OK to import the file.
- 3. Once the file is imported, a Coordinate Transformation dialog box appears (Figure 1.4), where you can simply click OK to accept the default values or enter the desired parameters to sequentially translate, zoom (scale), and rotate the graphical objects contained in the DXF file. As CAD applications often save DXF files in various coordinate systems, chances are that if the parameters are not correct, the DXF file may be displayed in incorrect size or even completely outside of the Viewport. If this happens, you can import the DXF file to a new instant of Seer3D, and then add an *Axes Box* (see Section 4.4 for details) to display the coordinates of the DXF file. Figure 2.7 illustrates an example of a DXF map and an *Axes Box*. Once the coordinates of the DXF file is known, you can use the knowledge to find out the correct coordinate transformation parameters.

### ► Properties of DXF file

- 1. General:
  - *Name*: Defines the name of the item as it appears on the TOC.
  - Crop Tool, Opacity, and Drawing Mode: See Properties on page 3 for details.
  - *Projection Surface*: After coordinate transformation is completed, graphical objects of a DXF file can optionally be draped (projected) on a DEM model (Section 2.1), a Contour map (Section 2.4.2), or a horizontal plane at the elevation defined by the value of *Vertical Offset* (see below). If the option "None (3D)" is chosen, Seer3D draws the graphical objects using their x, y, and z coordinates. If the z coordinate is not defined, the default value of zero is used.
  - *Layers*: Click the button to open the DXF Layers dialog box as shown in Figure 2.8. Graphical objects of a DXF file are often grouped in separate layers. You can use this dialog box to switch on or off individual layers. The layer colors cannot be modified.

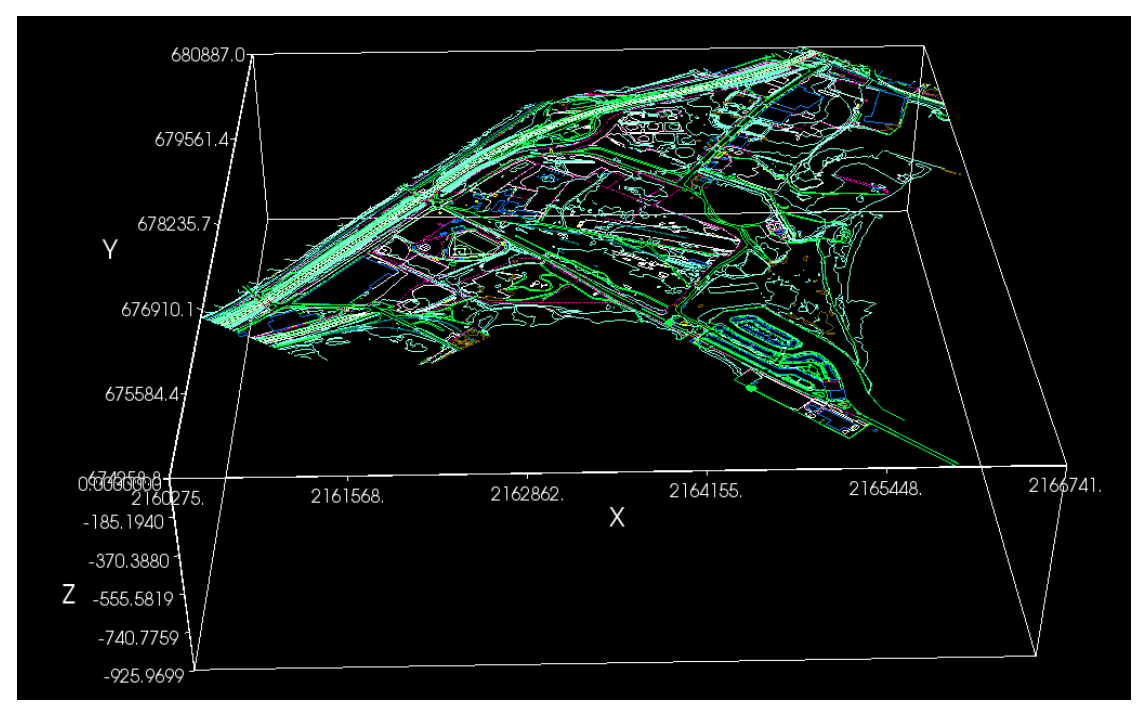

Figure 2.7. A DXF map and an Axes Box showing the XYZ coordinates.

|    | Name            | Color | Plot     |   |
|----|-----------------|-------|----------|---|
| 4  | CUPP-FAIR       |       | <b>V</b> |   |
| 5  | CUPP-GREEN      |       | <b>V</b> | ſ |
| 6  | CUPP-PATH       |       | <b>V</b> |   |
| 7  | CUPP-TEE        |       |          |   |
| 8  | footpath        |       | <b>V</b> | - |
| 9  | CUPP-PATH-other |       | <b>V</b> |   |
| 10 | Maintenance     |       |          |   |
| 11 | Walls           |       | <b>V</b> |   |

Figure 2.8. The DXF Layers dialog box

- 2. Point Symbol:
  - *Type*: The dropdown box defines the symbol type that is used to drawn the POINT graphical objects of the DXF file.
  - *Size*: Defines the size of the POINT graphical objects. The size is expressed in the consistent length unit of the 3D scene.
- 3. Miscellaneous:
  - Coordinate Transformation: See Properties on page 3 for details.
  - *Vertical Offset:* The graphical objects of the DXF file is translated vertically by this value *after* coordinate transformation and surface projection are completed. For example, if a DXF map is draped on a DEM, this value can be used to "lift"

the map above the DEM. If a map is draped on a horizontal plane, this value defines the elevation of the plane.

### 2.3.2 ESRI Shapefile

The ESRI Shapefile or Shapefile is a geospatial vector data format for geographic information systems software. The Shapefile format is developed by ESRI as an open specification for data interoperability between software products of ESRI and other programs. Shapefiles include detailed data describing graphical shapes in the form of points, polylines, and polygons. These graphical shapes could represents rivers, lakes, and measurement data points. Each shape in a shapefile may have associated attribute fields, such as name, depth of water, width of river, etc. A "shapefile" actually consists of several files. All files have the same base filename, but with different file extensions. The file with the extension ".shp" stores the geometrical data of each shape. The file with the extension ".dbf" stores columnar attributes for each shape, in the dBase IV format. These two files are required by Seer3D.

#### ► To add Shapefile to the 3D Scene

- 1. Right click on the ESRI Shapefile folder of the TOC to display a popup menu.
- 2. Select *Import from File* from the popup menu to display an *Open File* dialog box. Use the dialog box to select a Shapefile file, then click OK to import the file.
- 3. Once the file is imported, a Coordinate Transformation dialog box appears (Figure 1.4), where you can simply click OK to accept the default values or enter the desired parameters to sequentially translate, zoom (scale), and rotate the graphical objects contained in the Shapefile file. As shapefiles are often projected to various coordinate systems, chances are that if the parameters are not correct, the Shapefile may be displayed in incorrect size or even completely outside of the Viewport. If you have access to ArcMap or GlobalMapper, you can use these applications to re-project the shapefile to the coordinate system that is compatible to other graphical objects. Alternatively, you can import the shapefile to a new instant of Seer3D, and then add an *Axes Box* (see Section 4.4 for details) to display the coordinates of the shapefile. Once the coordinate transformation parameters.

### ► Properties of Shapefile

- 1. General:
  - *Name*: Defines the name of the item as it appears on the TOC.
  - Crop Tool, Opacity, and Drawing Mode: See Properties on page 3 for details.
  - *Projection Surface*: After coordinate transformation is completed, a shapefile can optionally be draped (projected) on a DEM model (Section 2.1), a Contour map (Section 2.4.2), or a horizontal plane at the elevation defined by the value of

*Vertical Offset* (see below). If the option "None (3D)" is chosen, Seer3D draws the graphical objects using their x, y, and z coordinates. If the z coordinate is not defined, the default value of zero is used.

- *Line Width*: Defines the width of displayed line segments in pixels.
- *Colors*: Displays the color(s) that are currently in use. The colors can be defined using the Symbology dialog box. To open the Symbology dialog box, click on the subtron. (The Symbology dialog box is discussed below.)
- *Fill Polygon*: If this box is checked, all polygon features of the loaded shapefile will be filled with the colors defined in the Symbology dialog box.
- 2. *Point Symbol*: If point features are present in the shapefile, *Type* defines the shape of point features, and *Size* (expressed in the consistent length unit) defines the appearance size of the point features. These definitions are ignored if point features are not present.
- 3. Label:
  - *Label Field*: This dropdown box contains the attribute fields for the selected shapefile. Use this box to select a field that is used to label the displayed shapes.
  - *Orientation*: Select "fixed (always face up)" to display the labels facing the zdirection; If the option "face the user" is chosen, the labels will always face the user.
  - *Font Size*: Defines the height of the font expressed in the consistent length unit of the 3D scene.
  - *Distance to Object*: Defines the vertical distance between a label and a shape expressed in the consistent length unit of the 3D scene.
  - *Color*: Defines the color of the label.
- 4. *Miscellaneous*:
  - Coordinate Transformation: See Properties on page 3 for details.
  - *Vertical Offset*: The graphical objects of the shapefile is translated vertically by this value *after* coordinate transformation and surface projection are completed. For example, if a shapefile is draped on a DEM, this value can be used to "lift" the map above the DEM. If a map is draped on a horizontal plane, this value defines the elevation of the plane.
  - *Extrusion Height*: If this value is not zero, all polygon features of the loaded shapefile will be vertically extruded with the specified value.

### ► The Symbology dialog box

Shapefiles are associated with an attribute table that contains a number of value fields, and each field contains values for each shape in the shapefile. The Symbology dialog box (Figure 2.9) can be used to modify how these values are displayed. To open this dialog box, click on the 🖬 button of the *Colors* field in the Properties window of the Shapefile. Three color-mapping styles are available and can be selected using the Style dropdown box as described below. Once the color-mapping is defined, a legend identifies the features of displayed shapefile will be displayed below the selected shapefile in

the TOC. The checkboxes within this legend allow the user to show or hide respective features.

- 1. *Single Symbol* (Figure 2.9): This is the default style and the easiest way to change the color of a shapefile.
  - *Color*: To select a color, click on the button in the Symbol group, choose a color from the Select Color dialog box, and click OK.
  - *Label*: Enter a descriptive text. The label and the selected color appears in the TOC of the shapefile.
- 2. *Unique Values* (Figure 2.10): Seer3D can assign a color to each unique value within a selected value field. For example, if a shapefile were to have a value field for land use, a different color could be selected to represent each type of land use (i.e. residential, commercial, agricultural, etc.).
  - *Value Field*: This dropdown box contains the value fields for the selected shape-file. Use this box to select a value field.
  - *Color Scheme*: This dropdown box contains a number of pre-defined color schemes. Use this box to select a color scheme.
  - *Symbol*: This column displays the colors generated from the selected color scheme. To change a particular color, double-click on it and choose a new color from the Select Color dialog box.
  - *Value*: This column displays the unique values (or strings) of the selected value field. Values cannot be modified.
- 3. *Graduated Colors* (Figure 2.11): In this style, the quantitative values of a value field are grouped into classes, and each class is identified by a particular color. A choropleth map can also be displayed by mapping the quantitative values, such as concentration, to a color ramp. For example, darker shades of red could be used to represent

| Symbology                    |                 |
|------------------------------|-----------------|
| Show: Single Symbol          |                 |
| Symbol                       |                 |
| Legend<br>Label: All Objects |                 |
|                              |                 |
|                              |                 |
|                              |                 |
|                              | Range OK Cancel |

Figure 2.9. The Symbology Dialog Box Single Symbol Style

| Value Field |          |   | Color Scheme |  |   |  |  |  |
|-------------|----------|---|--------------|--|---|--|--|--|
| MaxOfRE     | SUL      | • | Red Rose     |  | - |  |  |  |
| Symbol      | Value 🔺  |   |              |  |   |  |  |  |
|             | 0.000000 |   |              |  | - |  |  |  |
|             | 0.158128 |   |              |  |   |  |  |  |
|             | 0.225897 |   |              |  |   |  |  |  |
|             | 0.338845 |   |              |  |   |  |  |  |
|             | 0.450000 |   |              |  |   |  |  |  |
|             | 0.451793 |   |              |  |   |  |  |  |
|             | 0.903587 |   |              |  |   |  |  |  |

Figure 2.10. The Symbology Dialog Box Unique Value Style

| Fields         |            |               | Classificat | ion |  |
|----------------|------------|---------------|-------------|-----|--|
| Value:         | CURR_TDS 💌 | No Data: -999 | Classes:    | 6   |  |
| Normalization: | None 💌     | No Data:      | Color Rar   | mp: |  |
| Symbol         | Value      |               |             |     |  |
|                | 200        |               |             |     |  |
|                | 880        |               |             |     |  |
|                | 1560       |               |             |     |  |
|                | 2240       |               |             |     |  |
|                | 2920       |               |             |     |  |
|                | 3600       |               |             |     |  |

Figure 2.11. The Symbology Dialog Box Graduated Colors Style

higher concentration values and lighter shades to could be used represent lower concentration values. The following describes the options available with the Unique Values style:

- *Fields Group*: Use the *Value* dropdown box to select the field that contains the desired quantitative values. Use the *Normalization* dropdown box to select a field to normalize the data of the *Value* field. The quantitative values that are equal to the optional *No Data* value will not be used to determine the lower and upper bounds of the value range. Seer3D divides the data of the *Value* field by the data of the *Normalization* field and uses the result for mapping.
- *Classification Group*: Use the *Classes* dropdown box to define the desired number of classes to be displayed. Use the *Color Ramp* dropdown box to assign graduated colors to the classes.

- 24 2 Raster and Vector Data
  - *Range*: Click this button to specify the lower and upper bounds of the quantitative values to be mapped. The defined range is divided into equal-sized sub-ranges for each class.
  - *Symbol*: This column displays the colors of the individual classes. Colors are defined by the selected color ramp. To change a particular color, double-click on the displayed color box and choose a new color from the Select Color dialog box.
  - *Value*: This column displays the lower and upper bounds of the individual classes. To modify a value, double-click it and enter a new value.

# 2.3.3 Polyline

You can add polylines to the 3D Scene by importing Polyline files (see Section 5.3.4 for the format) or by entering the coordinates of the nodes of polyline. Polylines are simple and yet powerful features that are useful in many ways beyond drawing flow paths and boundary lines. For example, you can use polylines to display geophysical data next to well boreholes or display sparklines next to measurement points to present trends and variations of measurement data.

## ► To add Polyline to the 3D Scene

- 1. Right click on the *Polyline* folder of the TOC to display a popup menu.
- 2. Select *Create New Object* from the popup menu to display the *Polyline Data* dialog box (Figure 2.12), where you can import polyline files and/or edit polyline data. The options of the Polyline Data dialog box are listed below.
  - Polylines Group:
    - The table displays a list of polylines with their attributes. You can hide a polyline by uncheck the corresponding v check box in the table. You can select a polyline by clicking on its name on the table. The nodes of the selected polyline are displayed in the Nodes Group.
    - *Add*: Click this button to add a polyline to the table.
    - Delete: Click this button to delete the selected polyline.
  - Nodes Group:
    - The table displays a sequential list of nodes and their (x, y, z) coordinates of the selected polyline.
    - *Add*: Click this button to add a node/row to the bottom of the table.
    - *Delete*: Click this button to delete the selected node.
    - $\triangle$ : Move the selected row one position up.
    - $\heartsuit$ : Move the selected row one position down.
  - *More Actions*: Click this button to display a menu containing the following items:
    - *Import*: Click this button to display a *Open File* dialog box. Use the dialog box to select a Polyline file or a Pathline file created by MODPATH (Pollock, [16]), then click OK to import polylines from the selected file and append them

to the existing polylines. See Sections 5.3.4 and 5.3.3 for the formats of the Polyline and MODPATH Pathline files, respectively. Note that the coordinates stored in a MODPATH pathline file are expressed in a local coordinate system of a MODFLOW model. To match with the model in the 3D Scene, these coordinates need to be transformed with the same coordinate transformation values of the model, with the exception that the value for the Y-translation must be subtracted by the width (in the y-direction) of the model.

- Save: Click this button to save the polylines in a Polyline file.
- Clear: Click this button to delete all polylines.
- *OK*: Click OK to accept the polyline data.
- 3. Once the polyline data is accepted, the Coordinate Transformation dialog box appears (Figure 1.4), where you can simply click OK to accept the default values or enter the desired parameters to sequentially translate, zoom (scale), and rotate the polylines.

#### ► Properties of Polyline

- 1. General:
  - *Name*: Defines the name of the item as it appears on the TOC.
  - Crop Tool, Opacity, and Drawing Mode: See Properties on page 3 for details.
  - *Line Width*: Defines the width of displayed polylines in pixels.
- 2. Source Data:
  - *Edit Data*: Click the button to open *Polyline Data* dialog box (Figure 2.12) where you can make changes to the polyline data.

|   | Name         | - iQi    | Color       |   |    | X          | Y          | Z          |   |
|---|--------------|----------|-------------|---|----|------------|------------|------------|---|
| 1 | pathline #1  | 1        | White       | • | 1  | 562.5      | 3812.5     | 11.0876999 |   |
|   | pathline #2  | 1        | Blue        | • | 2  | 735.348999 | 3750       | 11.0909996 |   |
|   | pathline #3  |          | Green       | - | 3  | 750        | 3743.44995 | 11.0740004 |   |
|   | pathline #4  |          | Bed         | - | 4  | 1000       | 3676.66992 | 10.9722004 |   |
|   |              |          | Dedubbus    |   | 5  | 1250       | 3661.63989 | 10.8703003 | [ |
|   | pathline #5  | <b>V</b> | Dark blue   | _ | 6  | 1500       | 3677.71997 | 10.7497997 |   |
|   | pathline #6  | 1        | Cyan        | - | 7  | 1750       | 3701.54004 | 10.6512003 |   |
|   | pathline #7  | 1        | Yellow      | - | 8  | 1875       | 3705.09009 | 10.5579996 |   |
|   | pathline #8  | 1        | Dark yellow | - | 9  | 2000       | 3701.12012 | 10.4804001 |   |
|   |              |          | , <u> </u>  |   | 10 | 2125       | 3687.19995 | 10.3957005 |   |
|   |              |          |             |   | 11 | 2250       | 3659.63989 | 10.3036003 |   |
|   |              |          |             |   | 12 | 2375       | 3609.59009 | 10.2040997 |   |
|   |              |          |             |   | 13 | 2500       | 3507.42993 | 10.0973997 |   |
| 5 | Add X Delete |          |             |   | a, | Add X      |            | ~          |   |

Figure 2.12. The Polyline Data dialog box

- 26 2 Raster and Vector Data
- 3. *Miscellaneous*:
  - Coordinate Transformation: See Properties on page 3 for details.

# 2.3.4 Polygon

Seer3D provides an intuitive interface for adding polygons to the 3D Scene and assigning textures to individual polygons. You can add polygons to the 3D Scene by importing Polygon files (see Section 5.3.5 for the format) or by entering the coordinates of the vertices of polygons. Polygons are primitive features that find many applications. For example, you can use polygons to display cross-sections of geological layers, or you can use complex polygons along with textures to display buildings. Note that nodes of a polygon should be planar or near planar (i.e., pertaining to a plane).

## ► To add Polygon to the 3D Scene

- 1. Right click on the *Polygon* folder of the TOC to display a popup menu.
- 2. Select *Create New Object* from the popup menu to display the *Polygon Data* dialog box (Figure 2.13), where you can import Polygon files and/or edit Polygon data. The options of the Polygon Data dialog box are listed below.
  - Polygons tab:
    - Polygons Group:
      - \* The table displays a list of polygons with their attributes. You can hide a polygon by uncheck the corresponding ♥ check box in the table. You

| oiyg | lons    |           |         |   | es of the polygon i | rolygon | - |
|------|---------|-----------|---------|---|---------------------|---------|---|
|      | Name    | 👷 Texture | Color   |   | X                   | Y       | Z |
| 1    | Polygon |           | □ White | 1 | 0                   | 0       | 0 |
|      |         |           |         | 2 | 100                 | 0       | 0 |
|      |         |           |         | 3 | 100                 | 75      | 0 |
|      |         |           |         | 4 | 94                  | 72.5    | 0 |
|      |         |           |         | 5 | 70.75               | 61.5    | 0 |
|      |         |           |         | 6 | 47                  | 55      | 0 |
|      |         |           |         | 7 | 10                  | 46      | 0 |
|      |         |           |         | 8 | 5                   | 47.5    | 0 |
|      |         |           |         | 9 | 0                   | 56.5    | 0 |
| ÷    | Add     | X Delete  |         | + | Add                 | Delete  |   |

Figure 2.13. The Polygon Data dialog box

can select a polygon by clicking on its name on the table. The vertices of the selected polygon are displayed in the Nodes Group to the right of the dialog box.

- \* *Add*: Click this button to add a polygon to the table.
- \* *Delete*: Click this button to delete the selected polygon.
- Nodes Group:
  - \* The table displays a list of vertices and their (x, y, z) coordinates of the selected polygon. A polygon can be concave or convex, but must not self-intersect. The first and last vertices do not need to be overlapped; Seer3D will connect them to form a polygon.
  - \* Add: Click this button to add a vertice/row to the bottom of the table.
  - \* Delete: Click this button to delete the selected vertex.
  - \*  $\triangle$ : Move the selected row one position up.
  - \*  $\mathfrak{D}$ : Move the selected row one position down.
- *Texture tab*: Use this tab to apply an image (or portions of an image) to polygon(s) created in the Polygons tab. First, select a polygon from the Polygon dropdown box, and then drag its vertices (⊕ with a vertex number) to the corresponding points on the image. For example, Figure 2.14 shows an image depicting a geological cross-section with the vertices 1 to 9 of a polygon that was entered in the Polygon tab. Figure 2.15 illustrates the texture-mapped polygon on the 3D Scene. If more than one polygon are defined in the Polygon tab, you can apply the same texture image to other polygons. If you need to use a different texture image, then you need to create a new Polygon object.
- *More Actions*: Click this button to display a menu containing the following items:
  - *Import*: Click this button to display an *Open File* dialog box. Use the dialog box to select a Polygon file, then click OK to import and append Polygons to the existing Polygons. See Section 5.3.5 for the format of the Polygon file.
  - Save: Click this button to save the polygons in a Polygon file.
  - *Clear*: Click this button to delete all polygons.
  - Load Texture Image: Click this button to open an Open File and select an image file. Note that if the resolution of an image is higher than Maximum Resolution defined in the Project Settings dialog box (see Page 6), the loaded image is resized to fit the maximum resolution. The image file remains unaltered.
  - *Remove Texture Image*: Click this button to remove the loaded texture image.
- *OK*: Click OK to accept the Polygon data.
- 3. Once the Polygon data is accepted, the Coordinate Transformation dialog box appears (Figure 1.4), where you can simply click OK to accept the default values or enter the desired parameters to sequentially translate, zoom (scale), and rotate the Polygons.

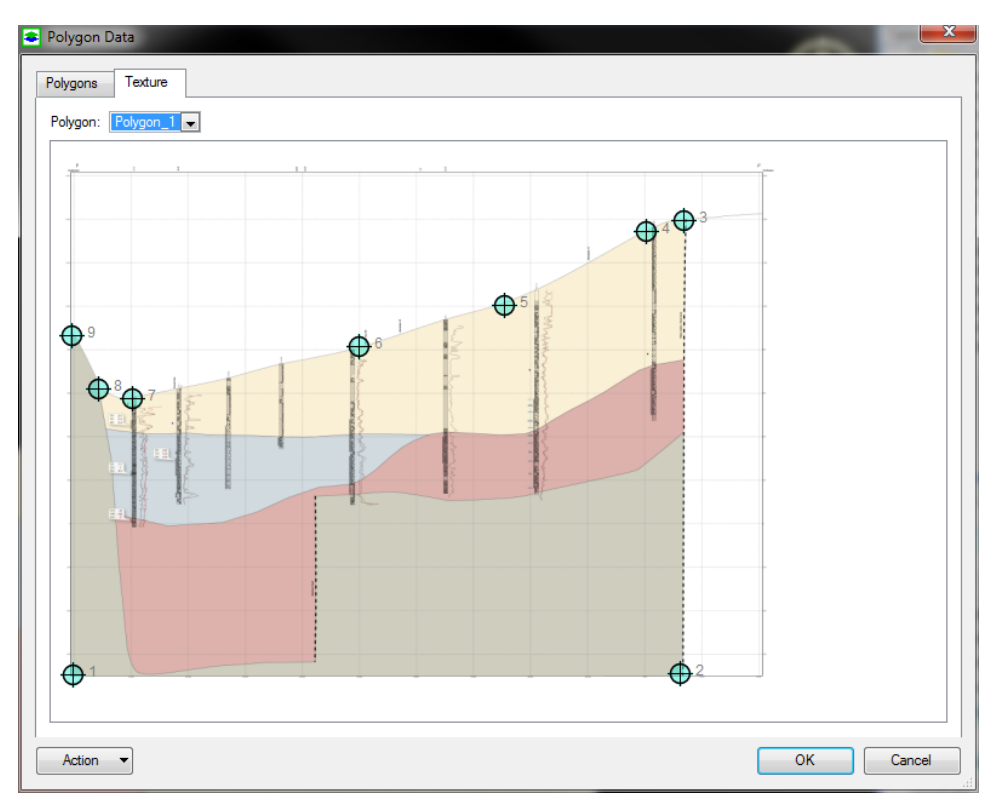

Figure 2.14. The Texture tab of the Polygon Data dialog box

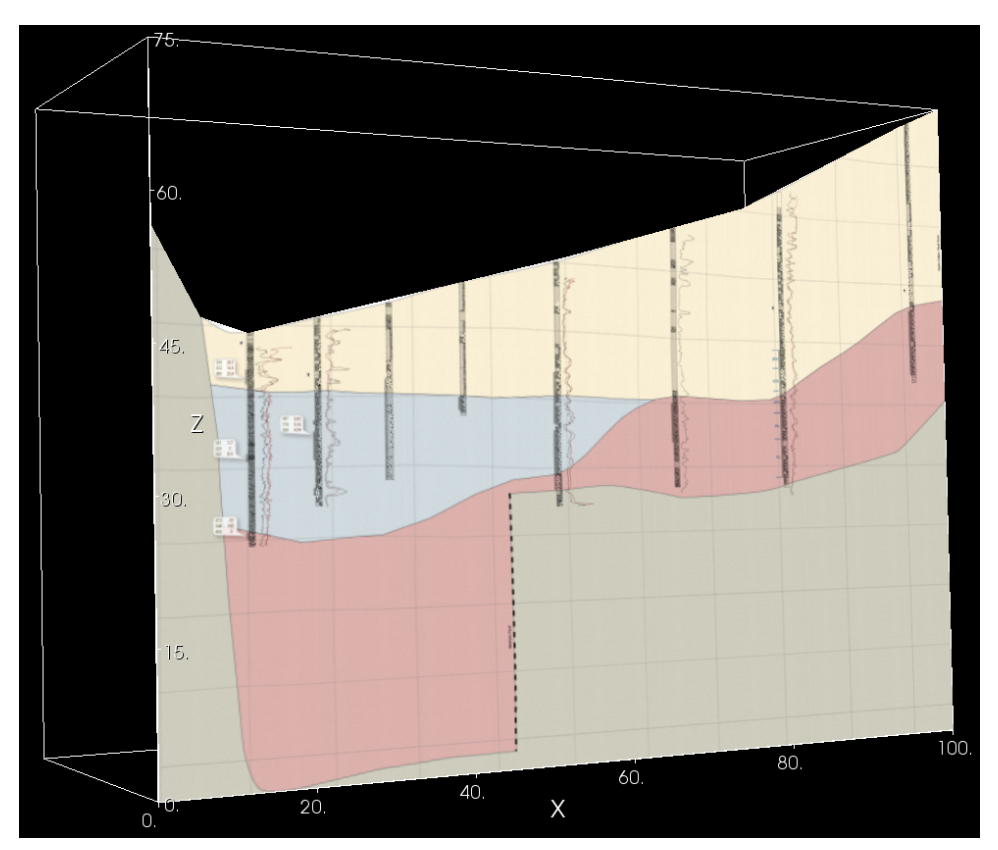

Figure 2.15. A polygon with a texture image

#### ► Properties of Polygon

- 1. General:
  - *Name*: Defines the name of the item as it appears on the TOC.
  - Crop Tool, Opacity, and Drawing Mode: See Properties on page 3 for details.
- 2. Source Data:
  - *Edit Data*: Click the button to open the *Polygon Data* dialog box (Figure 2.13) where you can make changes to the Polygon data.
- 3. Miscellaneous:
  - Coordinate Transformation: See Properties on page 3 for details.

## 2.3.5 Well

The Well module can be used to display well casings, screen intervals, and lithology logs. For example, Figure 2.16 shows a number of wells penetrating several aquifer layers with the screen intervals shaded in blue. You can add wells to the 3D Scene by importing Well files (see Section 5.3.6 for the format), by keying in the data directly, or by querying data from a table in Microsoft Excel, Microsoft Access, or Microsoft SQL database. Slanted wells are supported by specifying the azimuth, inclination, and length of individual well segments. If you have measurement values along well boreholes, such as geophysical data, you can display them by using the Polyline feature (Section 2.3.3).

### ► To add Well to the 3D Scene

- 1. Right click on the *Well* folder of the TOC to display a popup menu.
- 2. Select *Create New Object* from the popup menu to display the *Well Data* dialog box (Figure 2.17), where you can import Well files and/or edit Well data. The options of the Well Data dialog box are listed below.
  - Wells Group:
    - The table displays a list of wells with their attributes. You can hide a well by uncheck the corresponding in the check box in the table. You can select a well by clicking on its name on the table. The segments of the selected well are displayed in the Segments Group on the right hand side of the dialog box.
    - Add: Click this button to add a well to the table.
    - Delete: Click this button to delete the selected well.
    - Use Date/Time for Animation: If this box is checked, the installation date/time of all wells must be specified and a well is displayed only if its installation date/time is earlier than the date/time defined in the *Time Control* group of the properties window (see Properties below). If this box is cleared, the data given in the Installation Date/Time column are not used and all wells are always displayed.

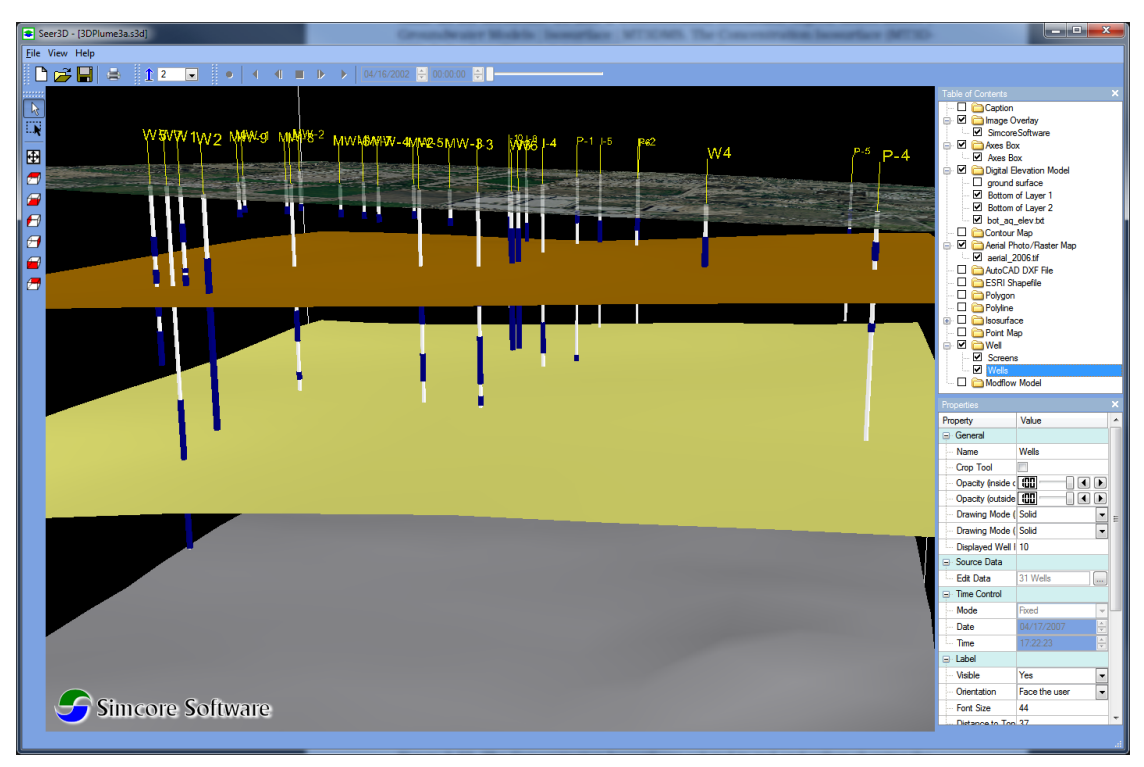

Figure 2.16. Wells penetrating several aquifer layers

- Segments Group:
  - The table displays a list of segments and their attributes of the selected well.
     The attributes are as follows:
    - \* *Color*: Color of the segment.
    - \* Start Depth: The start depth of the segment measured from Top of Casing.
    - \* *Length*: The length the segment.
    - \* *Azimuth*: Orientation of the segment, measured in degrees clock-wise from the north. This value is used only if Inclination is not zero.
    - \* *Inclination*: Inclination is the angle (in degrees) between the vertical line and the segment. A value of 0 defines a vertical segment pointing downwards; a value of 90 defines a horizontal segment.
  - Add: Click this button to add a row to the bottom of the table.
  - *Delete*: Click this button to delete the selected segment.
  - Color: Use the Color box to select a color for all segments of the selected well.
- *Master Color*: Use the Master Color box to select a color for all segments of all wells.
- *More Actions*: Click this button to display a menu containing the following items:

|            | Name  | 1        | Х       | Y             | Top c 🔺            |        | Color   | Start Depth | Length      | Azimuth |
|------------|-------|----------|---------|---------------|--------------------|--------|---------|-------------|-------------|---------|
| 1          | P-1   | 1        | 442065  | 758693        | 619.0              | 1      | White   | - 0         | 605         | 0       |
| 2          | P-2   | 1        | 442139  | 758315        | 612                |        |         |             |             |         |
| 3          | P-3   |          | 437906  | 758624        | 580                |        |         |             |             |         |
| 4          | P-4   |          | 439818  | 756904        | 556                |        |         |             |             |         |
| 5          | P-5   | -        | 443604  | 756993        | 577.4:             |        |         |             |             |         |
| 6          | I-1   | -        | 440023  | 759733        | 621.0              |        |         |             |             |         |
| 7          | I-10  |          | 443331  | 759491        | 646.3              |        |         |             |             |         |
| 3          | I-11  |          | 444535  | 759412        | 639.7              |        |         |             |             |         |
| Э          | I-2   | <b>V</b> | 440027  | 759050        | 604                |        |         |             |             |         |
| 10         | 1-3   |          | 440029  | 758749        | 597.0              |        |         |             |             |         |
| 11         | I-4   | 1        | 441074  | 758680        | 606                |        |         |             |             |         |
| 12         | 1-5   |          | 442853  | 758695        | 623.3              |        |         |             |             |         |
| 13         | I-6   | V        | 443786  | 758574        | 623.3              |        |         |             |             |         |
| 14         | I-7   |          | 444023  | 758594        | 623.3              |        |         |             |             |         |
|            | 1.0   | 100      | 440054  | 750000        |                    |        |         |             |             |         |
| •  <br>• / | \dd > | < Dele   | ste 🔲 🗖 | Use Date/Time | ►<br>for Animation | ۲<br>۲ | Add X D | elete Col   | or: 🗌 White | •       |

Figure 2.17. The Well Data dialog box

- *Import*: Click this button to display an *Open File* dialog box. Use the dialog box to select a Well file, then click OK to import and append wells to the existing wells. See Section 5.3.6 for the format of the Well file.
- Save: Click this button to save the wells in a Well file.
- Import from Database: Click this button to open a Data Mapping dialog box (Figure 2.18) for importing data from a supported database type. The available options are:
  - \* Database Connection:
    - *Database Type*: Seer3D can import data from a worksheet of a selected Microsoft Excel (\*.xls) file, or from a table or a view of an Microsoft Access Database (\*.mdb) or a database on Microsoft SQL Server. Select a database type that matches your data source.
    - *Database Name*: Click the and select a database file if the *Database Type* is Excel or Access. The file extension for a support Excel file is .xls; the file extension for an Access file is .mdb. If the *Database Type* is SQL Server, enter the name of the database here.
    - *Host Name, Username, Password*: If the *Database Type* is SQL Server, you need to establish a connection to the database by entering Host Name (i.e., the name of the computer where the SQL server resides), and a username and password combination that can be used to access the desired table or view.

- *Connect*: Click this button connect to a SQL database using the *Host Name, Username, Password* combination.
- \* Data Source/Mapping:
  - *Table*: The dropdown box contains a list of worksheets if the *Database Type* is Excel, or contains a list of tables and views if the *Database Type* is Access or SQL Server. From this dropdown box, select a worksheet or table where the data is to be used.
  - Data Mapping: The Data Mapping table is used to map the data from the Preferred Field or Alternative Field of the selected table to the tables of the Well Data dialog box. The Preferred Field will be used in most cases. A selected Alternative Field will be used only if the Preferred Field is "none" or if the value of the Preferred Field match the selected Criteria. If both the preferred and alternative fields are "none", the Default Value is used.
- *Clear*: Click this button to delete all wells.
- 3. *OK*: Click OK to accept the Well data and to display the Coordinate Transformation dialog box (Figure 1.4), where you can simply click OK to accept the default values or enter the desired parameters to sequentially translate, zoom (scale), and rotate the Wells.

### ► Properties of Well

- 1. General:
  - *Name*: Defines the name of the item as it appears on the TOC.
  - Crop Tool, Opacity, and Drawing Mode: See Properties on page 3 for details.
  - *Displayed Well Radius*: Defines the radius for drawing well casing. The radius is expressed in the length unit of the 3D scene.
- 2. Source Data:
  - *Edit Data*: Click the button to open the *Well Data* dialog box (Figure 2.17) where you can edit the well data.
- 3. *Time Control*:
  - *Mode*: When Mode is set to *Synchronized*, *Date* and *Time* below are synced with the Current Time on the *Time Control* toolbar (Figure 1.1). If Mode is *Fixed*, *Date* and *Time* are fixed at their given values. Note that *Mode* is activated only if the *Use Date/Time for Animation* box in the *Well Data* dialog box is checked.
  - *Date, Time*: If the *Use Date/Time for Animation* box in the *Well Data* dialog box is checked, a well is displayed only if its installation date/time is earlier than the date/time defined here. If the *Use Date/Time for Animation* box is cleared, wells are always displayed.
- 4. Label:
  - *Visible*: Select "Yes" to display labels using the well names defined in the *Well Data* dialog box.

| Database Type:    | Excel           | •                 |                   |      |          |                |               |  |          |  |  |
|-------------------|-----------------|-------------------|-------------------|------|----------|----------------|---------------|--|----------|--|--|
| Database Name:    | C:/Simcore/See  | er3D/demoxls      |                   |      |          |                |               |  | <b>.</b> |  |  |
| Host Name:        | (local)         | (local)           |                   |      |          |                |               |  |          |  |  |
| Usemame:          |                 | Password: Connect |                   |      |          |                |               |  |          |  |  |
| )ata Source / Maj | pping           |                   |                   |      |          |                |               |  |          |  |  |
| Table:            | Sheet1          |                   |                   |      |          |                |               |  |          |  |  |
| Data Mapping:     | Preferred Field |                   | Alternative Field |      | Criteria |                | Default Value |  |          |  |  |
|                   | ID              | ID                | -                 | none | -        | Is Null OR > 0 | •             |  | 0        |  |  |
|                   | x               | x                 | -                 | none | -        | Is Null OR > 0 | •             |  | 0        |  |  |
|                   | Y               | У                 | -                 | none | -        | Is Null OR > 0 | •             |  | 0        |  |  |
|                   | Top of Casing   | toc               | -                 | none | -        | Is Null OR > 0 | •             |  | 0        |  |  |
|                   | Start Depth     | top               | -                 | none | -        | Is Null OR > 0 | •             |  | 0        |  |  |
|                   | Length          | none              | -                 | none | •        | Is Null OR > 0 | •             |  | 0        |  |  |
|                   | Azimuth         | none              | -                 | none | •        | Is Null OR > 0 | •             |  | 0        |  |  |
|                   | Inclination     | none              | -                 | none | •        | Is Null OR > 0 | •             |  | 0        |  |  |
|                   | Color           | none              | -                 | none | •        | Is Null OR > 0 | •             |  | 0        |  |  |
|                   | Data (Time      | none              | -                 | none | -        | Is Null OR > 0 | -             |  |          |  |  |

Figure 2.18. The Data Mapping dialog box for well data

- *Orientation*: Select "fixed (always face up)" to display the labels facing the zdirection; if the option "face the user" is chosen, the labels will always face the user.
- *Font Size*: Defines the height of the font expressed in the consistent length unit of the 3D scene.
- *Distance to Object*: Defines the vertical distance between a label and the top of the well casing expressed in the consistent length unit of the 3D scene.
- *Color*: Defines the color of the label.
- 5. Scale:
  - *Visible*: Select "Yes" to display elevation or depth scales along well casing.
  - *Type*: Defines the type of the scale to be displayed.
  - *Font Size*: Defines the height of the font expressed in the consistent length unit of the 3D scene.
  - *Tick Interval*: Defines the interval between the scale labels.
  - *Color*: Defines the color of the scale labels.
- 6. *Miscellaneous*:
  - Coordinate Transformation: See Properties on page 3 for details.
34 2 Raster and Vector Data

# 2.4 Scattered Data

# 2.4.1 Point Map

The Point Map displays point symbols with user-defined labels. You can add a point map to the 3D Scene by keying in data or by importing data from Scattered Data files (see Section 5.3.7 for the format), Excel files, Access, or SQL databases.

## ► To add Point Map to the 3D Scene

- 1. Right click on the *Point Map* folder of the TOC to display a popup menu.
- 2. Select *Create New Object* from the popup menu to display the *Scattered Data Points* dialog box (Figure 2.19), the options of the dialog box are:
  - *Data Columns*: Each of the dropdown boxes contains a list of column names of the data table. Use the X, Y, and Z dropdown boxes to select the columns that contain the x, y, z coordinates, respectively.
  - *Data Table*: The data table displays a list of (scattered) data points with their coordinates and attributes.
  - *Add*: Click this button to add a row to the table.
  - *Delete*: Click this button to delete the selected rows. You can select a row by clicking on it. You can select multiple rows by using Ctrl-click or click-and-drag.
  - *More Actions*: Click this button to display a menu containing the following items:

| 610 V |              | Y: 1         | - Z: 2 | •      |           |   |
|-------|--------------|--------------|--------|--------|-----------|---|
| ata   | Table        |              |        |        |           |   |
|       | 0            | 1            | 2      | 3      | 4         |   |
| 1     | 6.47592e+006 | 1.764e+006   | -29.4  | 33     | 4/29/1993 | C |
| 2     | 6.47592e+006 | 1.764e+006   | -33.4  | 8.4    | 4/27/1993 |   |
| 3     | 6.47592e+006 | 1.764e+006   | -43.4  | 0.0075 | 4/27/1993 |   |
| 4     | 6.47592e+006 | 1.764e+006   | -49.4  | 0.005  | 4/27/1993 |   |
| 5     | 6.47588e+006 | 1.76403e+006 | 9.5    | 0.005  | 6/21/1993 |   |
| 6     | 6.47588e+006 | 1.76403e+006 | 2      | 0.09   | 6/21/1993 |   |
| 7     | 6.47588e+006 | 1.76403e+006 | -0.5   | 3.1    | 6/21/1993 |   |
| 8     | 6.47583e+006 | 1.76416e+006 | 3      | 0.005  | 6/21/1993 |   |
| 9     | 6.47583e+006 | 1.76416e+006 | -2     | 0.005  | 6/21/1993 |   |
| 10    | 6.47583e+006 | 1.76416e+006 | -7     | 0.005  | 6/21/1993 |   |
| 11    | 6.47567e+006 | 1.76361e+006 | -28.2  | 0.21   | 4/30/1993 |   |
| 12    | 6.47567e+006 | 1.76361e+006 | -34.2  | 0.031  | 4/30/1993 |   |
| 10    | C 475C700C   | 1 70201000   | 42.2   | 0.005  | 4/20/1002 |   |

Figure 2.19. The Scattered Data Points dialog box for Point Maps

- Import: To import data from a scattered data file, click this button to display an Open File dialog box, select a Scattered Data file, and then click OK to import and append points to the existing ones.
- *Import from Database*: To import data from a database, click this button to open a *Data Mapping* dialog box (Figure 2.20). The available options are:
  - \* Database Connection:
    - *Database Type*: Seer3D can import data from a worksheet of a selected Microsoft Excel (\*.xls) file, or from a table or a view of an Microsoft Access Database (\*.mdb) or a database on Microsoft SQL Server. Select a database type that matches your data source.
    - *Database Name*: Click the and select a database file if the *Database Type* is Excel or Access. The file extension for a support Excel file is .xls; the file extension for an Access file is .mdb. If the *Database Type* is SQL Server, enter the name of the database here.
    - *Host Name, Username, Password*: If the *Database Type* is SQL Server, you need to establish a connection to the database by entering Host Name (i.e., the name of the computer where the SQL server resides), and a username and password combination that is used to access the database.
    - *Connect*: Click this button connect to a database using information given above.

| 🔹 Data Mapping     |                                       |                 |             |                  |       |          | ×      |  |  |
|--------------------|---------------------------------------|-----------------|-------------|------------------|-------|----------|--------|--|--|
| Database Connecti  | on                                    |                 |             |                  |       |          |        |  |  |
| Database Type:     | Excel                                 |                 |             |                  |       |          |        |  |  |
| Database Name:     | C:/Simcore/Seer3D/3D_Model Data_3.xls |                 |             |                  |       |          |        |  |  |
| Host Name:         | (local)                               |                 |             |                  |       |          |        |  |  |
| Usemame:           |                                       | Pass            | sword:      |                  |       | Connect  |        |  |  |
| -Data Source / Man | ning                                  |                 |             |                  |       |          |        |  |  |
| Table:             | Sheet1                                |                 |             |                  |       |          |        |  |  |
| Data Mapping:      |                                       | Preferred Field | Alternative | e Field Criteria | Defau | lt Value |        |  |  |
|                    | x                                     | UTMX            | none        | ▼ Is Null OR >   | 0 💌   | 0        |        |  |  |
|                    | Y                                     | UTMY            | ▼ none      | ▼ Is Null OR >   | 0 💌   | 0        |        |  |  |
|                    | Z                                     | RASTERVALUE     | ▼ none      | ▼ Is Null OR >   | 0 💌   | 0        |        |  |  |
|                    | Value                                 | SITE            | ▼ none      | ▼ Is Null OR >   | 0 💌   | 0        |        |  |  |
|                    | Date/Time                             | none            | ▼ none      | ✓ Is Null OR >   | 0 💌   |          |        |  |  |
|                    | Optional                              | UTMX            | ▼ none      | ▼ Is Null OR >   | 0 💌   |          |        |  |  |
|                    |                                       |                 |             |                  |       |          |        |  |  |
|                    |                                       |                 |             |                  |       |          |        |  |  |
|                    |                                       |                 |             |                  |       |          |        |  |  |
|                    |                                       |                 |             |                  |       | OK C     | Cancel |  |  |
|                    |                                       |                 |             |                  |       |          |        |  |  |

Figure 2.20. The Data Mapping dialog box for scattered data

- 36 2 Raster and Vector Data
  - \* Data Source/Mapping:
    - *Table*: The dropdown box contains a list of worksheets if the *Database Type* is Excel, or contains a list of tables and views if the *Database Type* is Access or SQL Server. From this dropdown box, select a worksheet or table where the data is to be used.
    - Data Mapping: The Data Mapping table is used to map the data from Preferred Field or Alternative Field of the selected table to the Data Table. The Preferred Field will be used in most cases. A selected Alternative Field will be used only if the Preferred Field is "none" or if the value of the Preferred Field match the selected Criteria. If both the preferred and alternative fields are "none", the Default Value is used.
  - \* *OK*: Click this button to accept the data mapping settings. If the *Data Table* is empty prior to mapping data, new columns (X, Y, Z, Value, Data/Time, and Optional) will be created for the *Data Table*. If the *Data Table* is already populated prior to mapping data, the values for X will be mapped to the first column of the *Data Table*, the values for Y will be mapped to the second column, and so on.
  - *Save*: Click this button to save the data in a Scattered Data file.
  - *Clear*: Click this button to delete all data points.
- 3. *OK*: Click OK to accept the Point data. Once the data is accepted, the Coordinate Transformation dialog box appears (Figure 1.4), where you can simply click OK to accept the default values or enter the desired parameters to sequentially translate, zoom (scale), and rotate the point map.

## ► Properties of Point Map

- 1. General:
  - *Name*: Defines the name of the item as it appears on the TOC.
  - Crop Tool, Opacity, and Drawing Mode: See Properties on page 3 for details.
  - *Projection Surface*: After coordinate transformation is completed, data points can optionally be draped (projected) on a DEM model (Section 2.1), a Contour map (Section 2.4.2), or a horizontal plane at the elevation defined by the value of *Vertical Offset* (see below). If the option "None (3D)" is chosen, Seer3D draws the data points using their x, y, and z coordinates.
- 2. Source Data:
  - *Edit Data*: Click the button to open the *Scattered Data Points* dialog box (Figure 2.19) where you can make changes to the data points.
- 3. *Point Symbol: Type* defines the shape, *Size* (expressed in the consistent length unit) defines the appearance size, and *Color* defines the color of the point symbols.
- 4. Label:
  - *Visible*: Select "Yes" to display labels; select "No" to hide labels.

- *Column*: This dropdown box contains the column names of the Data Table (Figure 2.19). Use this box to select a column that contains the desired labels for the data points.
- *Orientation*: Select "fixed (always face up)" to display the labels facing the zdirection; If the option "face the user" is chosen, the labels will always face the user.
- *Font Size*: Defines the height of the font expressed in the consistent length unit of the 3D scene.
- *Distance to Symbol*: Defines the vertical distance between a label and a data point expressed in the consistent length unit of the 3D scene.
- *Color*: Defines the color of the label.
- 5. Miscellaneous:
  - Coordinate Transformation: See Properties on page 3 for details.
  - *Vertical Offset*: The data points are translated vertically by this value *after* coordinate transformation and surface projection are completed. For example, if data points are projected on a DEM, this value can be used to "lift" the points above the DEM. If data points are projected on a horizontal plane, this value defines the elevation of the plane.

# 2.4.2 Contour Map

Seer3D creates contour maps based on scattered data points and their attributes, including measured values and measurement date/time. You can add a contour map to the 3D Scene by keying in data or by importing data from Scattered Data files (see Section 5.3.7 for the format), Excel files, Access, or SQL databases.

# ► To add Contour Map to the 3D Scene

- 1. Right click on the *Contour Map* folder of the TOC to display a popup menu.
- 2. Select *Create New Object* from the popup menu to display the *Scattered Data Points* dialog box (Figure 2.21). The options of this dialog are identical as those of Point Map (see page 34), with the exception of *Data Columns*:
  - *Data Columns*: Each of the dropdown boxes contains a list of columns of the data table. Use the *X*, *Y*, and *Z* dropdown boxes to select the columns that contain the x, y, and z coordinates, respectively. Use the Value dropdown box to select the column that contains the measured values for the contours (it can be the z coordinates if you want to create a terrain contour map.) If time-series are available at all data points, contour map animation can be enabled by set the *Time* dropdown box to the column that contains the date/time values. See the *Time Control* group of Properties below for details about animation.
- 3. *OK*: Click OK to accept the scattered data set. Once the data is accepted, the Coordinate Transformation dialog box appears (Figure 1.4), where you can simply click OK

#### 38 2 Raster and Vector Data

to accept the default values or enter the desired parameters to sequentially translate, zoom (scale), and rotate the Contour Map.

### ► Properties of Contour Map

- 1. General:
  - *Name*: Defines the name of the item as it appears on the TOC.
  - Crop Tool, Opacity, and Drawing Mode: See Properties on page 3 for details.
  - *Interpolation Parameters*: To generate a contour map, Seer3D creates a rectilinear grid and then interpolates the measurement values to each grid node by using the parameters defined in the the *Interpolation Parameters* dialog box (Figure 2.22). You can click on the 📾 button to open this dialog box that contains the following parameters:
    - Interpolation Method: Currently, the Modified Inverse Distance Weighting method is available. This method is based on a paper published by Shepard [19] that improves the pure inverse distance weighting method by adding functions to (1) intellectively select nearby data points based on data density and distribution, (2) include direction factor in addition to the distance factor in the interpolation algorithm, and (3) include slope between data values in the algorithm.
    - Resolution: Numbers of Nodes (X) and Numbers of Nodes (Y) directions define the resolution of the rectilinear grid. Preferred Number of Neighbors defines the number of neighboring data points of a grid node that should be used to

| 🗧 Scatt        | tered Data Point        | S            |            |        |           |         | ×   |
|----------------|-------------------------|--------------|------------|--------|-----------|---------|-----|
| Data (<br>X: ( | Columns<br>0 🔹<br>Table | Y: 1         | • Z: 2     | 💌 Valu | Je: 3 💌   | Time: 4 |     |
|                | 0                       | 1            | 2          | 3      | 4         |         | *   |
| 1              | 6.47592e+006            | 1.764e+006   | -29.4      | 33     | 4/29/1993 |         |     |
| 2              | 6.47592e+006            | 1.764e+006   | -33.4      | 8.4    | 4/27/1993 |         |     |
| 3              | 6.47592e+006            | 1.764e+006   | -43.4      | 0.0075 | 4/27/1993 |         |     |
| 4              | 6.47592e+006            | 1.764e+006   | -49.4      | 0.005  | 4/27/1993 |         |     |
| 5              | 6.47588e+006            | 1.76403e+006 | 9.5        | 0.005  | 6/21/1993 |         |     |
| 6              | 6.47588e+006            | 1.76403e+006 | 2          | 0.09   | 6/21/1993 |         |     |
| 7              | 6.47588e+006            | 1.76403e+006 | -0.5       | 3.1    | 6/21/1993 |         |     |
| 8              | 6.47583e+006            | 1.76416e+006 | 3          | 0.005  | 6/21/1993 |         |     |
| 9              | 6.47583e+006            | 1.76416e+006 | -2         | 0.005  | 6/21/1993 |         |     |
| 10             | 6.47583e+006            | 1.76416e+006 | -7         | 0.005  | 6/21/1993 |         |     |
| 11             | 6.47567e+006            | 1.76361e+006 | -28.2      | 0.21   | 4/30/1993 |         |     |
| 12             | 6.47567e+006            | 1.76361e+006 | -34.2      | 0.031  | 4/30/1993 |         |     |
| 12             | 6.47567e+006            | 1 76361e±006 | .12.2      | 0.005  | 1/30/1993 |         | -   |
| <b>4</b> A     | dd 🔀 I                  | Delete       | re Actions |        |           | OK Can  | cel |

Figure 2.21. The Scattered Data Points dialog box for Contour Maps

estimate the value at the node. The actual number of data points varies based on the spatial distribution of the data.

- Spatial Extent of the Grid: Defines the extent of the rectilinear grid by entering the coordinates of its lower-left (south-west) and upper-right (north-east) corners. The coordinates are expressed in the same (and consistent) coordinate system as the 3D Scene.
- Data Transform:
  - \* *Logarithmic Transform*: Set to "Yes" to log-transform the measured values prior to doing interpolation. This is typically necessary if the measured data is skewed, such as concentration measurements. Without log-transformation, the estimates based on skewed data sets could be significantly higher (over-estimation) because of the impact of high values.
  - \* *Replace Zero or Negative Values by*: Prior to perform log-transform, the measured values that are smaller than or equal to zero are replaced by the value defined here.
- Contour Levels: See Contour Levels on page 13 for details.
- 2. Source Data:
  - *Edit Data*: Click the button to open the *Scattered Data Points* dialog box (Figure 2.21) where you can make changes to the data points.

| Parameter                          | Value |
|------------------------------------|-------|
|                                    |       |
| ···· Number of Nodes (X)           | 50 .  |
| ···· Number of Nodes (Y)           | 50 .  |
| Prefered Number of Neighbors       | 30 .  |
| □ Spatial Extent of Grid           |       |
| Xmin                               | 0     |
| ···· Ymin                          | 0     |
| ···· Xmax                          | 10    |
| Ymax                               | 10    |
| 🖃 Data Transform                   |       |
| ···· Logarithmic Transform         | No    |
| Replace Zero or Negative Values By | 0.01  |
|                                    |       |

Figure 2.22. The Interpolation Parameters dialog box

#### 40 2 Raster and Vector Data

- 3. *Time Control* :
  - If the *Time* dropdown box in the *Scattered Data Points* dialog box (Figure 2.21) is set to "none", the *Time Control* group is deactivated and a *static* contour map is created based on all data given in the *Data Table* of the *Contour Map Data* dialog box.
  - If time-series data (i.e., x, y, x, measured value, and measurement date/time) are entered in the *Data Table* and the *Time* dropdown box is set to the column containing the date/time information, Seer3D creates a contour map for the time point defined by *Date/Time* in the following steps.
    - The value for each spatial location at the time point is determined by linear interpolation of the time-series data. If the time point lies beyond the range of a time-series, the value of the measurement date/time that is closest to and within the time tolerance to the time point is used for the spatial location.
    - The determined values at all spatial locations are used for gridding by using the parameters defined in the *Interpolation Parameters* dialog box (see above),
    - The gridded results are used to draw the contour map.
  - When Mode is set to *Synchronized*, *Date/Time* are synced with the Current Time on the *Time Control* toolbar (Figure 1.1). Contour map animation can be created by using the Play (forward or backward) button of *Time Control* toolbar, which programmatically creates contour maps at a series of time points. If Mode is *Fixed*, *Date/Time* are fixed at their given values and consequently the contour map is fixed at the given time point.
- 4. Contour Lines, Contour Label, Legend: See respective items on page 14 for details.
- 5. Miscellaneous:
  - Coordinate Transformation: See Properties on page 3 for details.

# 2.4.3 Isosurface

Seer3D creates isosurfaces based on scattered data points and their attributes, including measured values and measurement date/time. You can add isosurfaces to the 3D Scene by keying in data or by importing data from Scattered Data files (see Section 5.3.7 for the format), Excel files, Access, or SQL databases.

## ► To add Isosurface to the 3D Scene

- 1. Right click on the *Isosurface* folder of the TOC to display a popup menu.
- 2. Select *Create New Object* from the popup menu to display the *Scattered Data Points* dialog box (Figure 2.21). The options of this dialog are identical as those of Point Map (see page 34, with the exception of *Data Columns*:
  - *Data Columns*: Each of the dropdown boxes contains a list of columns of the data table. Use the *X*, *Y*, and *Z* dropdown boxes to select the columns that contain the x, y, and z coordinates, respectively. Use the Value dropdown box to select

the column that contains the measured values for the isosurface. If time-series are available at all data points, you can enable isosurface animation by setting the *Time* dropdown box to the column that contains the date/time values. See the *Time Control* group of Properties below for details about animation.

3. *OK*: Click OK to accept the scattered data set. Once the data is accepted, the Coordinate Transformation dialog box appears (Figure 1.4), where you can simply click OK to accept the default values or enter the desired parameters to sequentially translate, zoom (scale), and rotate the Isosurface.

As soon as the Coordinate Transformation dialog box is closed, the measurement values at the data points are interpolated to grid nodes of a three-dimensional rectilinear grid, and then an isosurface is created based on the interpolated grid values. By default, as illustrated in Figure 2.23 an isosurface is opaque and conceals the concentration distribution inside the isosurface. You can reveal the distribution contours by using the Crop Tool with appropriate property settings of the Opacity values and Drawing Modes to cut through the isosurface. For example, Figure 2.24 shows contours along the faces of the Crop Tool; the portion of the isosurface outside the crop area is represented by a mesh with a lower opacity value. With the help of the crop tool, great visual effects can be easily created by combining graphical objects with various opacity values and drawing modes.

### ► Properties of Isosurface

- 1. General:
  - *Name*: Defines the name of the item as it appears on the TOC.
  - Crop Tool, Opacity, and Drawing Mode: See Properties on page 3 for details.
  - *Interpolation Parameters*: The parameters are identical as those of the Contour Map, with the exception of data for the z-dimension and the Anisotropy factor. The latter allows Seer3D to take into account the effects of anisotropy. For a given node of a rectilinear grid, the vertical distance values between the scattered data points and the node are multiplied by the anisotropy factor before they are used in the interpolation process. With the increase of the anisotropy factor, the generated isosurface will become more 'flatter' as data points in the vertical directions become further away and less influential.
  - Contour Levels: See Contour Levels on page 13 for details.
  - Upper Bounding Surface and Lower Bounding Surface: In Seer3D, you can constraint the isosurface below an upper bounding surfaces, above a lower bounding surface, or between lower and upper bounding surfaces. To define a bounding surface, click on the button, and then select a file from an Open File dialog box. Acceptable digital elevation model file formats are described in Section 5.3.1. In addition, you can use scatter data files that contains x, y, z in its first three

#### 42 2 Raster and Vector Data

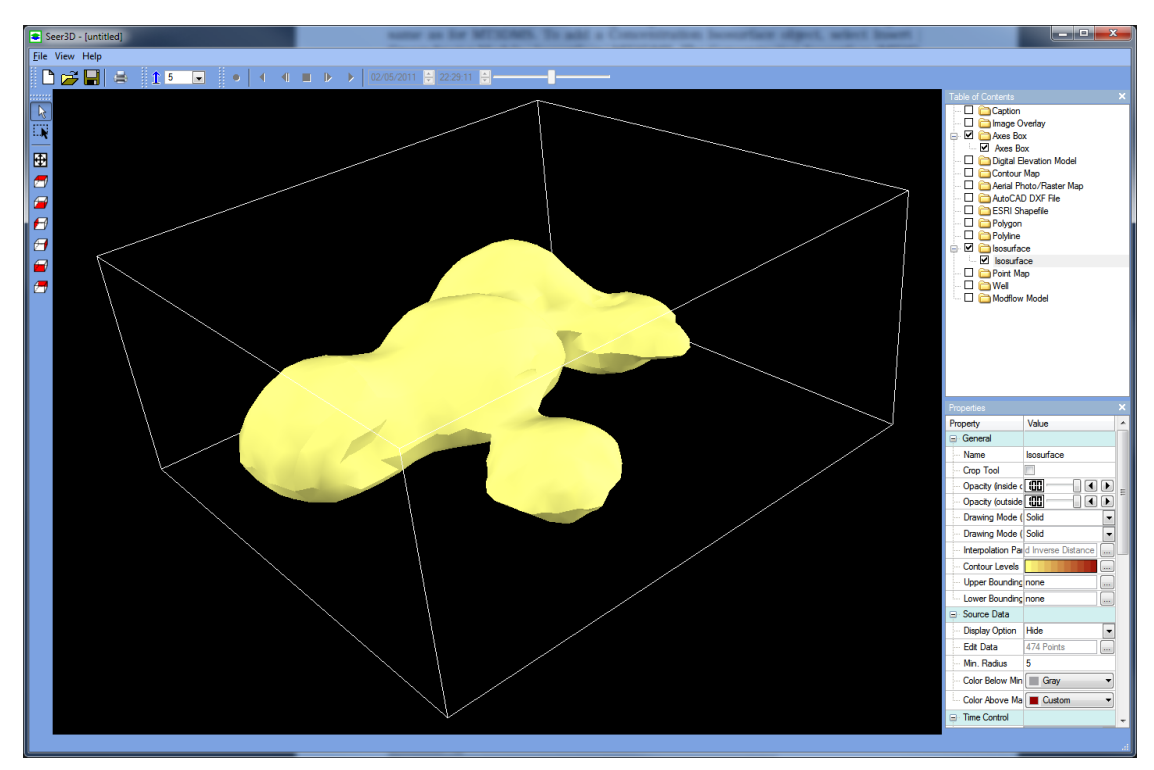

Figure 2.23. An isosurface with the default display settings.

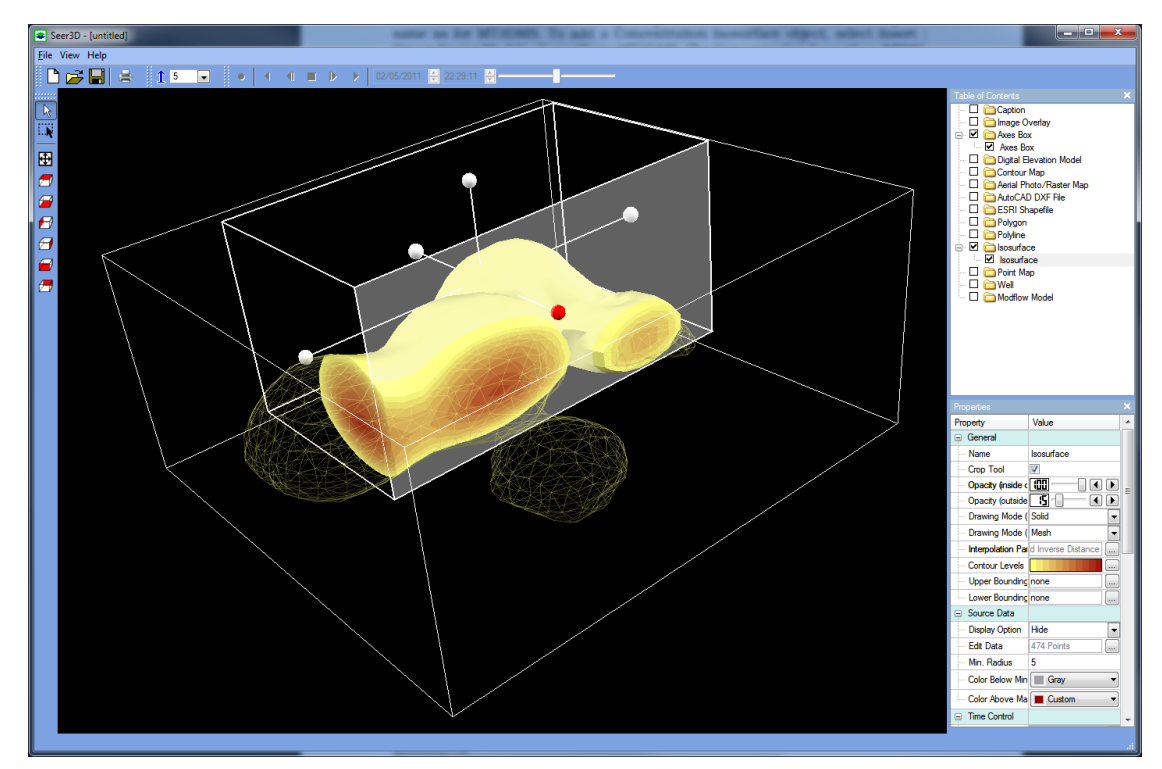

Figure 2.24. An isosurface with portions cropped away to reveal the concentration distribution

columns. To define a horizontal bounding surface, simply enter its elevation to the edit box and then press Enter.

- 2. Source Data:
  - Display Option:
    - *Hide*: Select this option to hide all scattered data points.
    - Show All: Select this option to display all scattered data points.
    - Inside Crop Area Only: Select this option to display scattered data points which lie inside of the crop area (See Properties on page 3 for details about crop area.)
  - *Edit Data*: Click the button to open the *Scattered Data Points* dialog box (Figure 2.21) where you can make changes to the scatter data set.
  - *Min. Radius*: Scattered data points are represented by spheres graphically. *Min. Radius* is used to as the radius of the spheres of the data points with the smallest measured value. The radius for data point with the highest measured values is set as three time larger than *Min. Radius*.
  - *Color Below Min*: This is used for the spheres with the measured values that are smaller than the lowest contour level.
  - *Color Above Max*: This is used for the spheres with the measured values that are larger than the highest contour level.
- 3. *Time Control*: See *Time Control* on page 40 for details.
- 4. Legend: See Legend on page 15 for details.
- 5. *Miscellaneous*:
  - Coordinate Transformation: See Properties on page 3 for details.

# 3.1 Import Model

Seer3D supports the USGS groundwater flow model MODFLOW (Harbaugh et al., [7, 9, 10]), the transport model MT3DMS (Zheng, [20]) and SEAWAT (Langevin et al., [12]), and a number of reactive transport models such as MT3D99 (Zheng, [21]), PHT3D (Prommer and Post, [17]), and RT3D (Clement, [4]).

Seer3D imports a MODFLOW model by using its Name File (\*.nam) that contains paths and names of all input and output files of the model. The format of the Name File is described in Harbaugh et al. [7, 9, 10]. Seer3D reads the geometry of the model from its discretization file that is required since MODFLOW-2000. Model data sets for older versions of MODFLOW might not contain this file. In that case, Seer3D expects the discretization file discret.dat in the same folder as the Name File. The following outlines the procedures for importing a Modflow model.

#### ► To import Modflow Model to the 3D Scene

- 1. Right click on the *MODFLOW* folder of the Table of Content to display a popup menu.
- 2. Select *Import from File* from the popup menu to display a *Modflow Model* dialog box (Figure 3.1).
- 3. In the *Modflow Name File* group of the *Modflow Model* dialog box, click on the button to open an *Open File* dialog box, and then select a Name file.
- 4. In the *Simulated Time Frame* group, specify the starting date and time of the simulation. If you have several models or other data sets, it is important to set the time correctly so that the display of the model is synchronized with others when the Current Time on the Time Control toolbar 1.1 is changed. If only a steady-state flow model is loaded, the settings of this group is irrelevant.
- 5. The *Default Values* group contains the head values for dry, no-flow, or inactive cells. These values are read from the model input file and will be used by Seer3D to iden-

| Modflow Model                                                                                       |                              |
|----------------------------------------------------------------------------------------------------|------------------------------|
| Model Name File<br>C:/Simcore/PM8/examples/tutorials/tutorial3/tutorial3                            | 3.nam                        |
| Simulation Time Span<br>Starting Date: 02/25/2011 ★ Starting Time: 12:0<br>Simulation Length: 21915 | 12:31 AM 🚽 Time Unit: Days 💌 |
| Default Values                                                                                      |                              |
| Head value for no-flow or inactive cells:                                                           | -999.99                      |
| Head value for cells that went dry during a Simulation:                                             | -1e+30                       |
|                                                                                                    | OK Cancel                    |

Figure 3.1. The Modflow Model dialog box

tify the cell status. The default values should not be changed unless you have specific reasons to do so.

6. Click OK to accept the settings of the *Modflow Model* dialog box, Seer3D will import the model. Once the model is imported, the Coordinate Transformation dialog box will appear (Figure 1.4), where you can simply click OK to accept the default values or enter the desired parameters to sequentially translate, zoom (scale), and rotate the model.

As soon as the Coordinate Transformation dialog box is closed, the imported model will be displayed in the 3D scene and a model item will be added to the Modflow Model folder of the TOC (Figure 3.2). By default, the model outline, fixed head cells, and cells of the loaded flow packages (such as River, Well, etc.) are displayed. The model item will have a number of child items representing the Model Grid, the loaded flow packages, and model results (such as Groundwater Table, Flow Vector, Pathline/Streamline, etc.). The properties of the model item are described below. The child items of the model item are discussed in detail in the reminder sections of this chapter.

### ► Properties of Modflow Model

- 1. General:
  - *Name*: Defines the name of the item as it appears on the TOC.
  - *Model Starting Date/Model Starting Time*: Starting date and time of the model simulation.

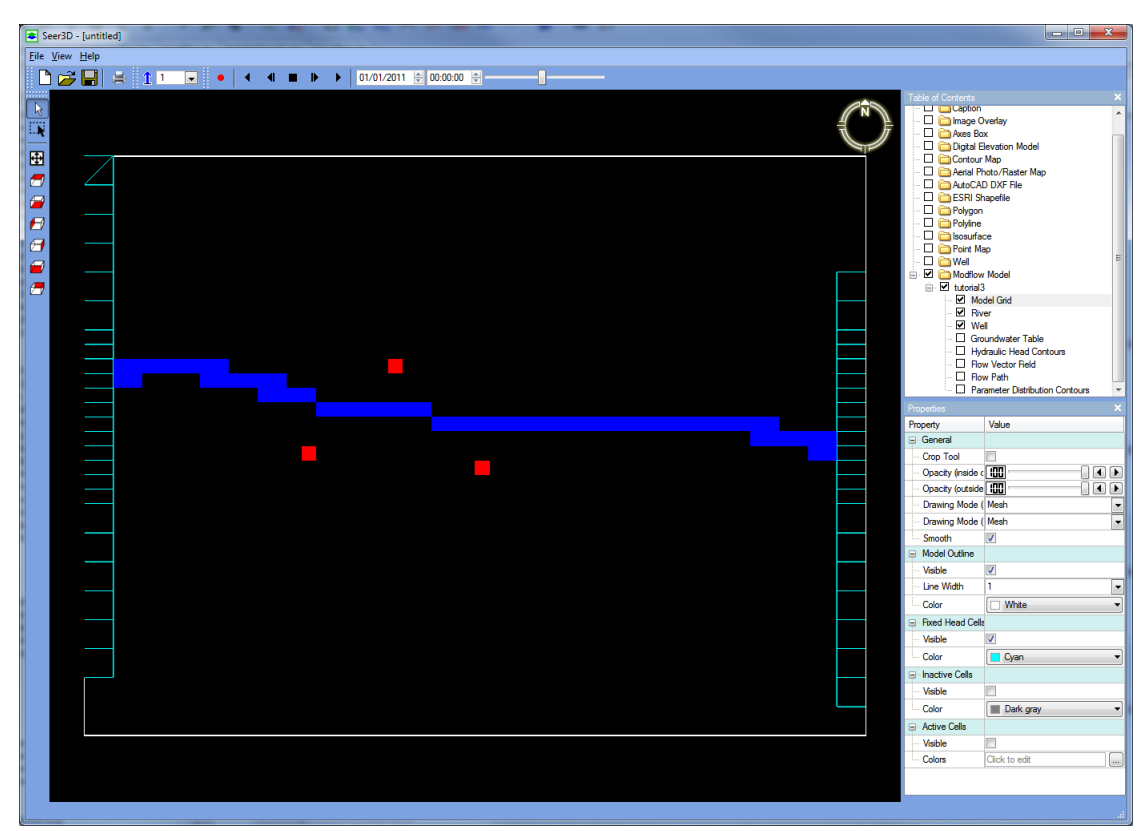

Figure 3.2. The 3D Scene showing a Modflow Model

- 2. *Time Control* :
  - *Mode*: When Mode is set to *Synchronized*, *Date* and *Time* below are synced with the Current Time on the *Time Control* toolbar (Figure 1.1). If Mode is *Fixed*, *Date* and *Time* are fixed at their given values.
  - Date, Time, Stress Period, Time Step: The Model Time is defined by the given date/time. Stress Period and Time Step of the model are determined by using the Model Time and the starting date/time of the simulation (see Figure 3.1). Seer3D displays the configuration of model packages at the determined stress period and uses the model results that are linearly interpolated to the Model Time. You can set Mode to Synchronized and use the Time Control toolbar (Figure 1.1) to control the display of the model packages and results over the simulated time period.Note that if the Model Time lies outside of the time span of the flow simulation, only the Model Grid will be visible. This can easily happen because a number of steady-state flow models usually simulate for a very short time span. If you run a transport simulation for a long period based on a steady-state flow model, its flow simulation time span should be set long enough so that you can visualize the transport results in seer.

- 3. Result Files
  - *Head*: This file contains the calculated hydraulic head values. The file must be saved in the 'true' binary format (i.e., without markers or headers of records that some FORTRAN compilers added between actual result values). You can click on the 🖬 button to select a new file.
  - *Cell-By-Cell Flow*: This file contains the calculated cell-by-cell flow terms (sometime called cell-by-cell budget file). Similar to the Head file, this file must be saved in the 'true' binary format. You can click on the 🖬 button to select a new file.
  - *Concentration*: This file contains the concentration values calculated by MT3DMS, SEAWAT, RT3D, PHT3D, MT3D99, etc. As a MODFLOW Name file does not contain the information about transport models, this file is usually not known and needs to be specified by the user. However, the file mt3d001.ucn will be used here by default, if it is found in the same folder as the Name file. Similar to the Head file, the Concentration file must be saved in the 'true' binary format. You can click on the 📟 button to select a new file.
- 4. Default Value
  - *Head for No-Flow Cells*: If the calculated hydraulic head values equal to this value, they will be ignored by Seer3D. This value is given in the model input file to pre-determine head values for inactive model cells where no flow takes place. You should not change this value unless do it knowingly for specific purposes.
  - *Head for Dry Cells*: If the calculated hydraulic head values equal to this value, they will be ignored by Seer3D. This value is given in the model input file to pre-determine head values for model cells that went dry during the course of simulation. You should not change this value unless do it knowingly for specific purposes.
  - *Concentration*: If the calculated concentration values equal to this value, they will be ignored by Seer3D. This value is given in the model input file to pre-determine concentration values for inactive concentration cells, where no transport simulation takes place. You should not change this value unless do it knowingly for specific purposes.
  - *Effective Porosity*: The value is used to calculate pore velocity when drawing Flow Vector (see Section 3.4.3), or calculating pathline (see Section 3.4.4). You can type a value for the entire model or click on the induction to select a 3D ASCII Matrix file that defines the effective porosity values at individual cells. See Section 5.3.8 for the format of 3D ASCII Matrix file.
- 5. Miscellaneous:
  - Coordinate Transformation: See Properties on page 3 for details.

# 3.2 Model Grid

When a model is loaded, only the model outline and the fixed-head cells are displayed and the drawing mode is set as Mesh. Active cells and inactive cells are not displayed so that they will not obstruct the cells of the loaded flow packages and model results. You can modify the appearance of the model grid by using model grid's property window as outlined below.

# ► Properties of Model Grid

- 1. General:
  - Crop Tool, Opacity, and Drawing Mode: See Properties on page 3 for details.
  - *Smooth*: If this box is checked, the elevations of the corners of model cells are modified to produce smooth layer surfaces. *Group Smooth by Cell Status* determines how the modification is done.
  - Group Smooth by Cell Status: if this box is not checked, the elevation of a cell's corner is set to the average elevation of all cells surrounding the corner and lying in the same layer as the cell, to which the corner belongs. If this box is checked, only the surrounding cells of the same status (either IBOUND = 0 or IBOUND ≠ 0) as the cell are used for determining the average. This box should be check this box, if the inactive cells do not have correct elevation values.
- 2. Model Outline:
  - *Visible*: Check this box to turn on the display of the model outline that is a bounding box encompassing all cells of the model.
  - *Line Width*: Defines the width in pixels used to draw the model outline.
  - *Color*: Defines color of the model outline.
- 3. Fixed Head Cells:
  - *Visible*: Check this box to turn on the display of the fixed head cells of the model. In MODFLOW, a fixed head cell is defined by setting its IBOUND value to an integer smaller than 0.
  - *Color*: Defines the color of the fixed head cells.
- 4. Inactive Cells:
  - *Visible*: Check this box to turn on the display of the inactive cells of the model. In MODFLOW, an inactive cell is defined setting its IBOUND value to 0.
  - *Color*: Defines the color of the inactive cells.
- 5. Active Cells:
  - *Visible*: Check this box to turn on the display of the active cells of the model. In MODFLOW, an active cell is defined setting its IBOUND value to an interger greater than 0.
  - *Color*: click on the button to open the Layer Settings dialog box (Figure 3.3), where you can define the color and the visibility of the top, side, and bottom of

the model layers. You can click the column headers to set the color or values to all layers in one single step.

| 1 | Layer Se | ettings            |          | -      |                           | x        |
|---|----------|--------------------|----------|--------|---------------------------|----------|
| L | Layer    | Color              | Тор      | Bottom | Side                      | *        |
| L | 1        | 📕 Blue 🔻           | <b>V</b> |        |                           |          |
|   | 2        | 📕 Dark magenta 🗸 🗸 |          |        |                           | =        |
| L | 3        | Dark yellow        |          |        |                           |          |
|   | 4        | Magenta 🔻          |          |        |                           |          |
|   | 5        | 📕 Green 💌          |          |        |                           |          |
|   | 6        | Yellow             |          |        |                           |          |
|   | 7        | Dark red           |          |        |                           |          |
|   | 8        | Yellow 🔻           |          |        |                           |          |
|   | q        | - Gran -           |          |        |                           | <b>.</b> |
|   |          |                    |          |        | <u>O</u> K <u>C</u> ancel |          |

Figure 3.3. The Layer Settings dialog box

# 3.3 Flow Packages

When a model is loaded, the flow packages that describe the hydraulic stresses (e.g., the well package) and boundary conditions (e.g., the river package) are displayed with default settings. You can adjust the settings of each of the packages by using its Properties window.

All Properties windows of the flow packages have the common *General* and *Display Settings* sections that are similar to those of the Model Grid (see Section 3.2) and can be used to set color(s) and opacity values of the model cells of the respective flow packages. In addition, each of the following packages has an additional section in the Properties window for controlling the display of package-specific features as outlined below.

- *Drain*: The *Drain Elevation* section is used to control the display of the elevation of the drain assigned to each of the drain cells.
- *General-Head Boundary*: The *Specified Head Level on GHB* section is used to control the display of the head level assigned to each of the general-head boundary cells.
- *Lake*: The *Body of Water* section is used to control the display of the area between the Top and Bottom elevation assigned to each cell of the Lake2 package [5].
- *Reservoir*: The *Body of Water* section is used to control the display of the area between the stage and elevation of the reservoir bed assigned to each cell of the Reservoir package [6].
- *River*: The *Body of Water* section is used to control the display of the area between the Head in river and elevation of the bottom of riverbed assigned to each cell of the River package.
- *Stream-Flow Routing*: The *Body of Water* section is used to control the display of the area between the stream stage and the bottom of riverbed assigned to each cell of the Stream-flow Routing package [18].
- *Time-Variant Specified Head*: The *Specified Head Level* section is used to control the display of the specified head assigned to each cell of the Time-Variant Specified Head package [13].

# **3.4 Modeling Results**

# 3.4.1 Groundwater Table

In Seer3D, the Groundwater Table is defined by the highest head values of the model columns at the Model Time.

# ► To add Groundwater Table to the 3D Scene

- 1. Right click on the *Groundwater Table* folder of the model on the TOC to display a popup menu. Note that the *Groundwater Table* folder is available only when the result file containing the calculated hydraulic head values is specified in the Properties window of the model (see Properties of Section 3.1).
- 2. Select *Create New Object* from the popup menu. The groundwater table will be created and displayed with the default settings. A new item will be added to the Groundwater Table folder (Figure 3.4).
- 3. Click on the Groundwater Table item to display its Properties window that you can use to adjust the display settings.

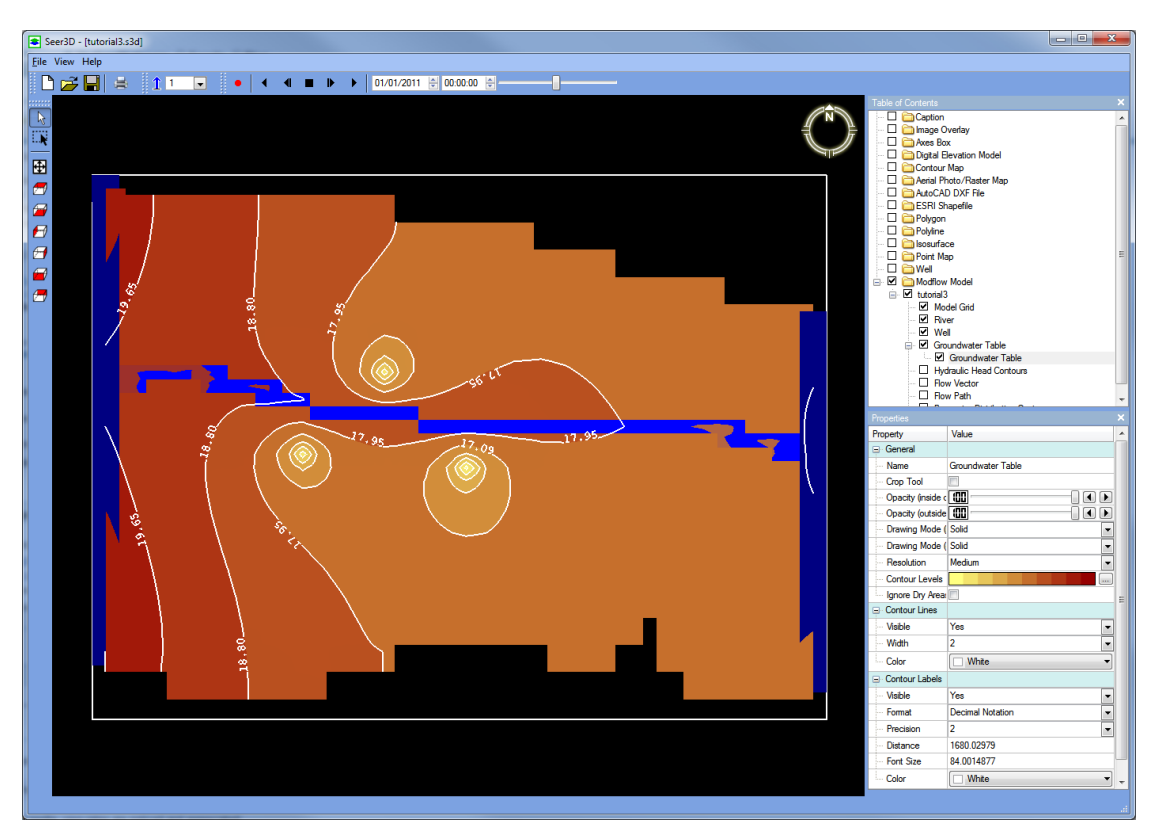

Figure 3.4. The Groundwater Table of a model

### ► Properties of Groundwater Table

### 1. General:

- *Name*: Defines the name of the item as it appears on the TOC.
- Crop Tool, Opacity, and Drawing Mode: See Properties on page 3 for details.
- *Resolution*:Select a display resolution of the groundwater table and its contour lines. For larger models, it is recommended to use the lowest resolution when experimenting various settings and use the high or highest resolution for presentation.
- Contour Levels: See Contour Levels on page 13 for details.
- *Ignore Dry Areas in Confined Layers*: If this box is checked, the groundwater table will not be drawn for cells in confined layers where the head values are lower than the cell bottom. For unconfined layers, the groundwater table will never be created for dry cells.
- 2. *Contour Lines, Contour Label, Legend:* See respective items on page 14 for details. Note that the range of the contour levels are calculated based on the hydraulic head values at the Model Time when the groundwater table is created. For a transient flow model, the calculated range of contour levels might not cover the range of head values at another time point. In that case, you should adjust contour levels as needed.

## 3.4.2 Hydraulic Head Contours

Contours of the calculated hydraulic head values at the Model Time can be created on a selected model layer, or on a vertical slice along a model column or row.

### ► To add Hydraulic Head Contours to the 3D Scene

- 1. Right click on the *Hydraulic Head Contours* folder of the model on the TOC to display a popup menu. Note that the *Hydraulic Head Contours* folder is available only when the result file containing the calculated hydraulic head values is specified (see Properties of Section 3.1).
- 2. Select *Create New Object* from the popup menu. The head contours will be created with the default settings and a new item will be added to the *Hydraulic Head Contours* folder (Figure 3.5).
- 3. Click on the newly added Head Contour item to display its Properties window that you can use to adjust the display settings as described in the *Properties* below.

### ► Properties of Hydraulic Head Contours

- 1. General:
  - *Name*: Defines the name of the item as it appears on the TOC.
  - Crop Tool, Opacity, and Drawing Mode: See Properties on page 3 for details.

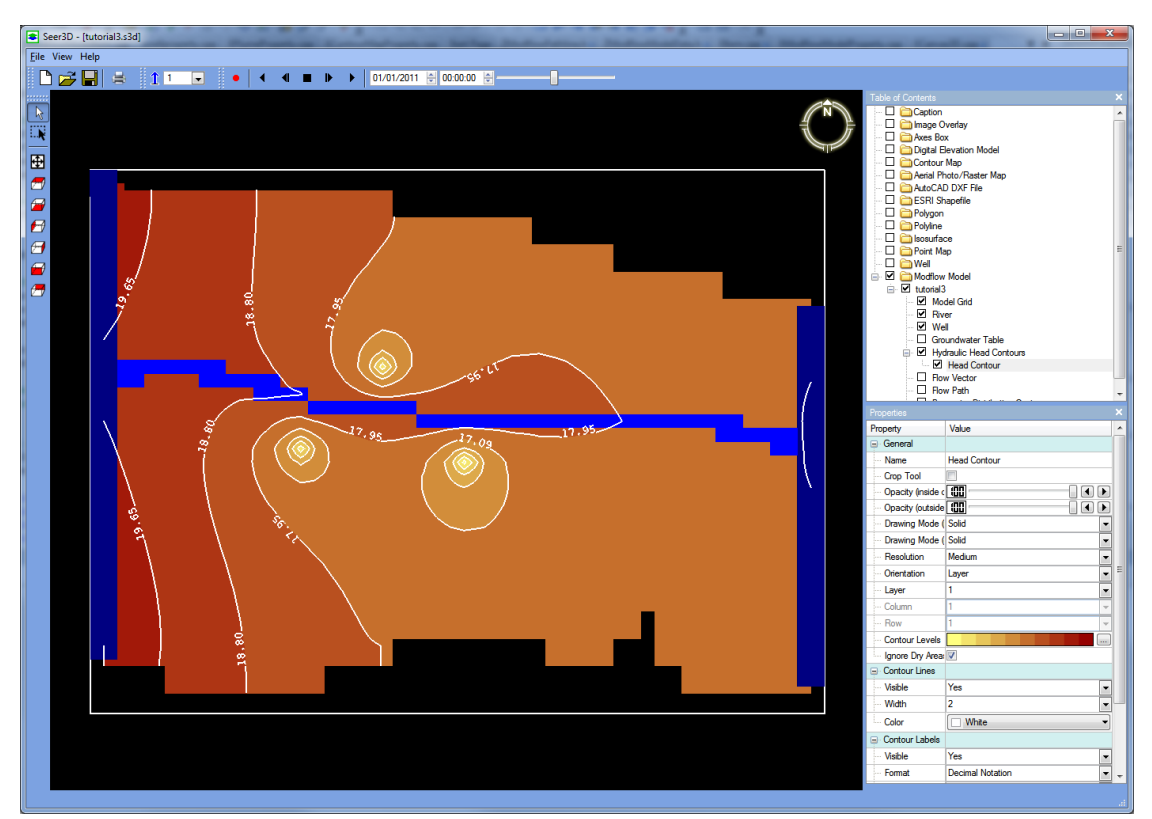

Figure 3.5. The Hydraulic Head Contours of a model

- *Resolution*:Select a display resolution of the contours. For larger models, it is recommended to use the lowest resolution when experimenting various settings and use the high or highest resolution for presentation.
- *Orientation*: Defines whether the head contours are created on a model layer, a model column, or a model row.
- *Layer*: The number of the model layer where the contours should be created. The layer is numbered from top down. This control is available only if the *Orientation* is Layer.
- *Column*: The number of the model column where the contours should be created. This control is available only if the *Orientation* is Column. Note that a contour map along a model column makes sense only if the model has at least three layers.
- *Row*: The number of the model row where the contours should be created. This control is available only if the *Orientation* is Row. Note that a contour map along a model row makes sense only if the model has at least three layers.
- *Contour Levels*: See *Contour Levels* on page 13 for details. Note that the range of the contour levels are calculated based on the hydraulic head values at the Model Time when the head contours item is created. For a transient flow model,

the calculated range of contour levels might not cover the range of head values at another time point. In that case, you should adjust contour levels as needed.

- *Ignore Dry Areas in Confined Layers*: If this box is checked, the head contours will not be created for cells in confined layers where the head values are lower than the cell bottom. For unconfined layers, the head contours will never be created for dry cells.
- 2. *Contour Lines, Contour Label, Legend*: See respective items on page 14 for details. Note that contour lines and labels are only available when the *Orientation* is Layer.

# 3.4.3 Flow Vector Field

Seer3D creates flow vector fields with flow vectors attached to model cells. The magnitude and direction of flow vectors are calculated based on the effective porosity and the simulated cell-by-cell flow terms and hydraulic head values at the Model Time. Flow vector fields are often used together with streamlines or pathlines (see Section 3.4.4) to visualize the speed and direction of the groundwater movement.

## ► To add Flow Vector Field to the 3D Scene

- 1. Right click on the *Flow Vector* folder of the model on the TOC to display a popup menu. Note that the *Flow Vector* folder is available only when the calculated head and cell-by-cell flow terms are available.
- 2. Select *Create New Object* from the popup menu. The flow vectors will be created and displayed with the default settings and a new Flow Vector item will be added to the TOC (Figure 3.6).
- 3. Click on the Flow Vector item to display its Properties window that you can use to adjust the display settings as described in the *Properties* below.

### ► Properties of Flow Vector Field

- 1. General:
  - *Name*: Defines the name of the item as it appears on the TOC.
  - Crop Tool, Opacity, and Drawing Mode: See Properties on page 3 for details.
  - *Ignore Dry Areas in Confined Layers*: If this box is checked, flow vectors will not be created for cells in confined layers where the head values are lower than the cell bottom. For unconfined layers, flow vectors will never be created for dry cells.
- 2. Vector:
  - *Data Type*: Seer3D can draw vectors based on one of the following three data types and their logarithmic variants.
    - *Flow Volume*: The vectors, tharare attached to model cells, are scaled by using the volume of groundwater flowing through the model cells.
    - Darcy Velocity: The vectors are scaled by using the Darcy velocity at model cells.

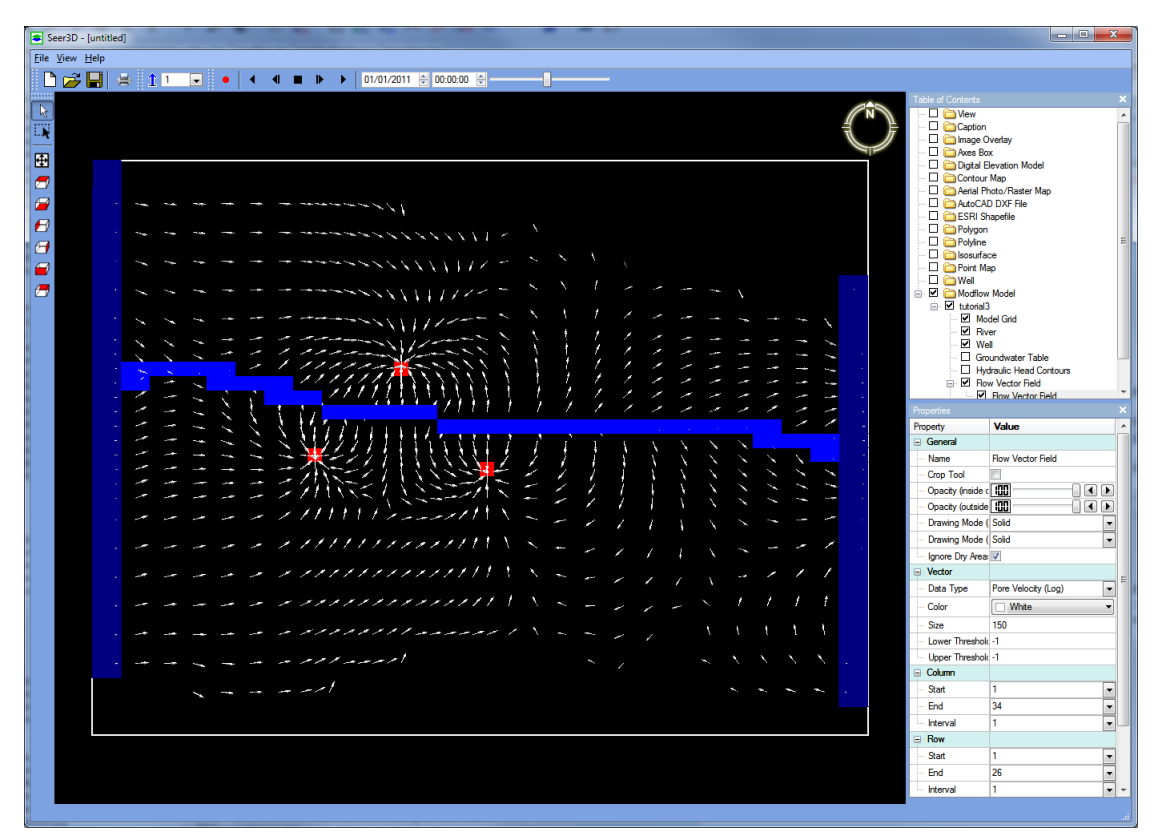

Figure 3.6. The flow field of model with flow vectors converge on three pumping wells represented by red rectangles.

- *Pore Velocity*: The vectors are scaled by using the pore velocity, which is equal to the Darcy velocity divided by the effective porosity.
- *Color*: Defines the color of the flow vectors.
- *Size*: This defines the length of the vector representing the highest magnitude of flow volume, Darcy velocity, or pore velocity. The vectors are scaled according to their magnitudes between 0 and *Size*. The value of *Size* is expressed in the consistent length unit of the 3D scene.
- *Lower Threshold*: If the lower threshold is not equal to -1, only the flow vectors with a magnitude greater than the lower threshold are displayed. If -1 is entered, the lower threshold does not apply.
- *Upper Threshold*: If the upper threshold is not equal to -1, only the flow vectors with a magnitude smaller than the upper threshold are displayed. If -1 is entered, the upper threshold does not apply.
- 3. *Column/Row/Layer*: These values define the region of interest which is bound by the start and end model columns, rows, and layers. Only the flow vectors that lie within the region of interest are displayed. The Interval values specify how often the

vectors should be displayed. For example, if start row is 5, end row is 14, and the row interval is 3, then the vectors at the rows 5, 8, 11, and 14 are displayed.

#### 3.4.4 Flow Path

Seer3D uses a semi-analytical particle-tracking scheme (Pollock [15]) to calculate streamlines or pathlines based on the calculated hydraulic head values, the calculated cell-by-cell flow terms, and the starting locations and release times of particles. Pathlines are the routes that individual water particles travel from their release time to the Model Time under the simulated steady-state or transient flow conditions. Streamlines depict the instantaneous groundwater flow field at the Model Time. Pathlines and streamlines are often used together with flow vectors (see Section 3.4.3) to visualize the speed and direction of the groundwater movement. Note that you can import and display Pathline files created by MODPATH (Pollock [16]) to the 3D Scene, see Section 2.3.3 for details.

#### ► To add Flow Path to the 3D Scene

- 1. Right click on the *Flow Path* folder of the model on the TOC to display a popup menu. Note that the *Flow Path* folder is available only when the calculated head and cell-by-cell flow terms are available.
- 2. Select *Create New Object* from the popup menu to display the Particle Starting Locations dialog box (Figure 3.7). The options of the dialog box are as follows.

|    | Column | Row | Layer | u   | v   | w   | Retardation | Time |  |
|----|--------|-----|-------|-----|-----|-----|-------------|------|--|
| 1  | 4      | 2   | 3     | 0.5 | 0.5 | 0.5 | 1           | 0    |  |
| 2  | 4      | 3   | 3     | 0.5 | 0.5 | 0.5 | 1           | 0    |  |
| 3  | 4      | 4   | 3     | 0.5 | 0.5 | 0.5 | 1           | 0    |  |
| ŧ. | 4      | 5   | 3     | 0.5 | 0.5 | 0.5 | 1           | 0    |  |
| 5  | 4      | 6   | 3     | 0.5 | 0.5 | 0.5 | 1           | 0    |  |
| 6  | 4      | 7   | 3     | 0.5 | 0.5 | 0.5 | 1           | 0    |  |
| 7  | 4      | 8   | 3     | 0.5 | 0.5 | 0.5 | 1           | 0    |  |
| 3  | 4      | 9   | 3     | 0.5 | 0.5 | 0.5 | 1           | 0    |  |
| )  | 4      | 10  | 3     | 0.5 | 0.5 | 0.5 | 1           | 0    |  |
| 0  | 4      | 11  | 3     | 0.5 | 0.5 | 0.5 | 1           | 0    |  |

Figure 3.7. The Particle Starting Locations dialog box

- *Data Table*: The data table displays a list of particles with their attributes as follows.
  - *Column, Row, Layer*: These are the column, row, and layer indexes of the cell containing the particle. The origin of the column, row, and layer indexes is the upper-left-top cell of the model (see Figure 5.2 on page 83.)
  - *u*, *v*, *w*: The values of u, v, and w are local coordinates (ranging between 0 and 1) that define the position of a particle within a cell. The origin of u, v, w is the upper-left-top corner of the cell (see Figure 5.2 on page 83.)
  - *Retardation*: The travel velocity of a particle is set to its pore velocity divided by Retardation. Particles move slower with a larger Retardation value.
  - Time: This is the release time of a particle measured in the model's Time Unit (see Figure 3.1) since the start of the flow simulation. For pathlines, if the release time is earlier than the Model Time, the particle will move forward in time (forward tracking) until the Model Time or the end of simulation is reached; if the release time is later than the Model Time, the particle will move backward in time (backward tracking) until the Model Time or the beginning of simulation is reached. In other words, if you want to calculate pathlines by backward tracking, you need to set the release time to the end of the simulation and set the Model Time to the beginning of the simulation.
- *Add*: Click this button to add a row to the table.
- *Delete*: Click this button to delete the selected rows. You can select a row by clicking on it. You can select multiple rows by using Ctrl-click or click-and-drag.
- *Action*: Click this button to display a menu containing the following items:
  - *Import*: Click this button to display an *Open File* dialog box. Use the dialog box to select a Particles file or a Starting Location file, then click OK to import and add the particles to the Data Table. See Section 5.3.9 for the acceptable file formats. Note that you can use PMPATH (Chiang [1][2][3]) to create a acceptable file by selecting *File* > *Save Particle As* and then saving the particles using the file type "Starting position".
  - Save: Click this button to save the data table in a Particles file.
  - *Clear*: Click this button to delete all particles.

As soon as the Particle Starting Locations dialog box is closed, the streamlines will be calculated and displayed by default (Figure 3.8). You can use the Properties window as described below to switch to pathlines or modify other particle tracking parameters. Seer3D calculates the flow path of a particle until any of the following stop conditions is met:

- 1. When the pathline is being calculated and the Model Time is reached.
- 2. When the pathline is being calculated and the start or end of the simulated time span is reached.
- 3. The particle enters a cell with internal sink during forward tracking.

- 4. The particle enters a cell with internal source during backward tracking.
- 5. The particle enters a cell with no possibility of escaping the cell.

### ► Properties of Flow Path

- 1. General:
  - *Name*: Defines the name of the item as it appears on the TOC.
  - Crop Tool, Opacity, and Drawing Mode: See Properties on page 3 for details.
- 2. Particles:
  - *Edit Data*: Click the button to open the *Particle Starting Locations* dialog box (Figure 3.7) where you can edit the particles.
- 3. Simulation Options:
  - *Particle Tracking Mode*: Select the tracking mode between Streamline and Pathline.
  - *Recharge*: This option is applicable only if the Recharge package is used in the model. Be default, MODFLOW treats recharge as an internal distributed source of a cell and does not assign it to any of the six cell faces. In that case, the flow velocity across the top face of the top model layer is zero, and particles cannot

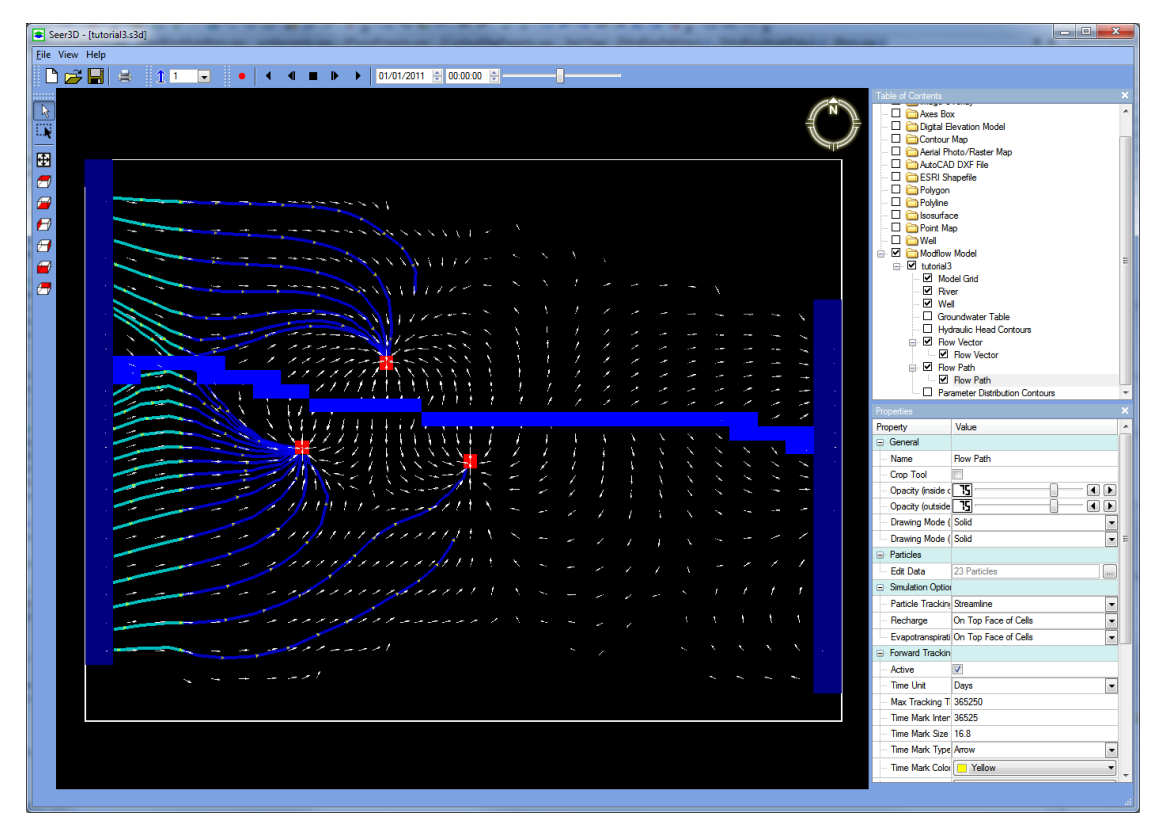

Figure 3.8. Flow paths of a model depicting the upstream capture zones of three pumping wells

be tracked backwards to the top face where recharge occurs mostly. In Seer3D, recharge may be treated as a distributed source, or assigned to the top face or bottom face of a cell by selecting a corresponding option from the dropdown list.

- *Evapotranspiration*: This option is applicable only if the Evapotranspiration package is used in the model. Similar to Recharge, evapotranspiration can be assigned to top face of a cell or treated as a distributed sink.
- 4. Forward Tracking Options/Backward Tracking Options:
  - Active: Check this box to activate forward or backward particle tracking.
  - *Time Unit*: This the unit of the *Max Tracking Time* and *Time Mark Interval* below.
  - *Max Tracking Time*: This is the maximum amount of time that a particle may travel since its release. *Max Tracking Time* is expressed in the *Time Unit* defined above.
  - *Time Mark Interval*: Seer3D can place time marks on the flow paths. *Time Mark Interval* is the amount of time between two time marks and is expressed in the *Time Unit* defined above.
  - *Time Mark Type*: This defines the shape of the time marks. Select *none* to turn off the time marks.
  - *Time Mark Size*: This defines the size of the time marks using the same consistent length unit as the 3D Scene.
  - *Time Mark Color*: This defines the color of the time marks.
  - *Line Color*: This option defines the color of the displayed flow paths.
  - Line Width: This is the width of the displayed flow paths in pixels.

# 3.4.5 Concentration Contour

Contours of the calculated concentration values at the Model Time can be created on a model layer, or on a vertical slice along a model column or row.

# ► To add Concentration Contour to the 3D Scene

- 1. Right click on the *Concentration Contours* folder of the model on the TOC to display a popup menu. Note that the *Concentration Contours* folder is available only when the result file of calculated concentration values is specified (see Properties of Section 3.1).
- 2. Select *Create New Object* from the popup menu. The concentration contours will be created with the default settings and a new item will be added to the *Concentration Contours* folder (Figure 3.9).
- 3. Click on the newly created item to display its Properties window that you can use to adjust the display settings.

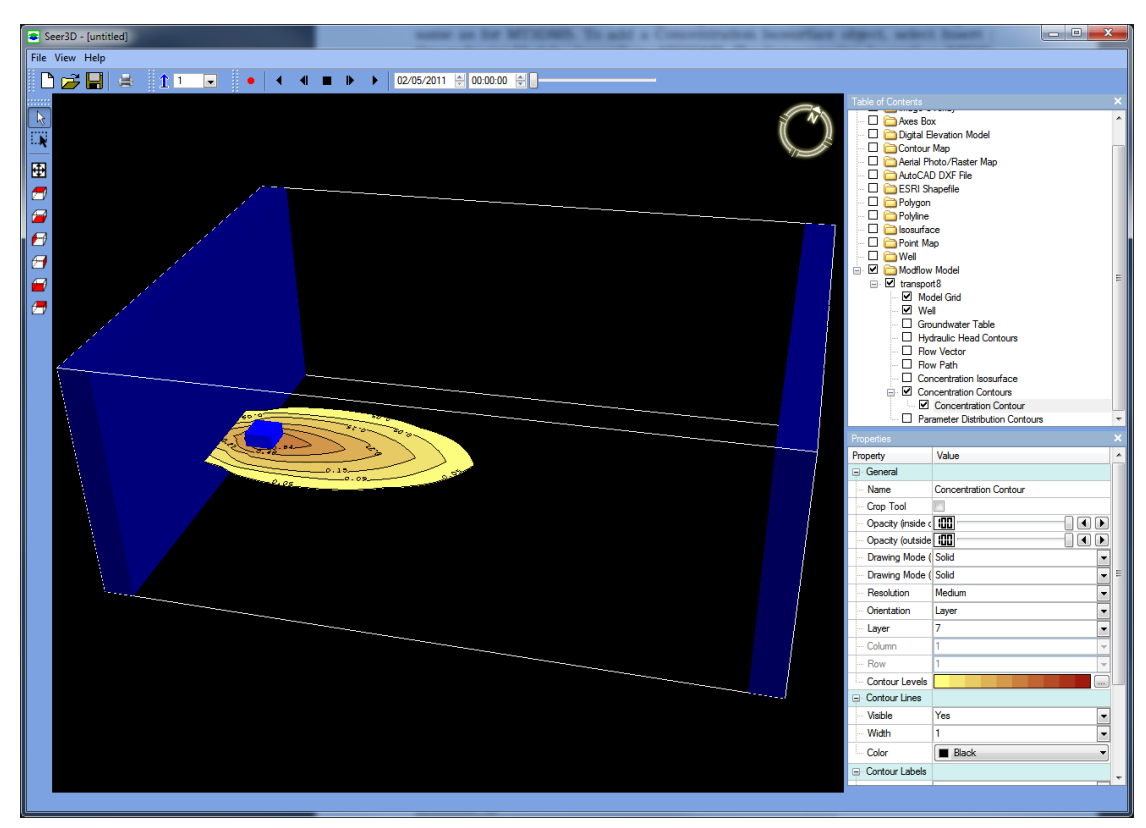

Figure 3.9. Concentration contours depicting results of a MT3DMS model

### ► Properties of Concentration Contour

#### 1. General:

- *Name*: Defines the name of the item as it appears on the TOC.
- Crop Tool, Opacity, and Drawing Mode: See Properties on page 3 for details.
- *Resolution*: Select a display resolution of the groundwater table and its contour lines. For larger models, it is recommended to use the lowest resolution when experimenting various settings and use the high or highest resolution for presentation.
- *Orientation*: Defines whether the head contours are created on a model layer, a model column, or a model row.
- *Layer*: The number of layer where the hydraulic contours should be created. The layer is numbered from top down. This control is available only if the *Orientation* is Layer.
- *Column*: The number of model column where the hydraulic contours should be created. This control is available only if the *Orientation* is Column. Note that a contour map along a model column makes sense only if the model has at least three layers.

- 62 3 Numerical Models
  - *Row*: The number of model row where the hydraulic contours should be created. This control is available only if the *Orientation* is Row. Note that a contour map along a model row makes sense only if the model has at least three layers.
  - *Contour Levels*: See *Contour Levels* on page 13 for details. Note that the range of the contour levels are calculated based on the concentration values at the Model Time when the concentration contours item is created. The calculated range might not cover the range of concentration values at another time point. In that case, you should adjust contour levels as needed.
- 2. *Contour Lines, Contour Label, Legend*: See respective items on page 14 for details. Note that contour lines and labels are only available when the *Orientation* is Layer.

# 3.4.6 Concentration Isosurface

A concentration isosurface is usually used to depict the extent of a plume at a given concentration limit. Seer3D creates concentration isosurface of a model by using the calculated concentration values at the Model Time.

## ► To add a concentration isosurface to the 3D Scene

- 1. Right click on the *Concentration Isosurface* folder of the model on the TOC to display a popup menu. Note that the *Concentration Isosurface* folder is available only when the result file of calculated concentration values is specified (see Properties of Section 3.1).
- 2. Select *Create New Object* from the popup menu. The concentration isosurface will be created with the default settings and a new item will be added to the *Concentration Isosurface* folder (Figure 3.9). In much the same way as described in Section 2.4.3, the Crop Tool, opacity values, and drawing modes can be used to create various display effects. Figure 3.10 illustrates an example where the isosurface of a model is cropped to reveal the concentration distribution on a vertical cross-section along a face of the crop tool.
- 3. Click on the newly added item to display its Properties window that you can use to adjust the display settings.

## Properties

- 1. General:
  - *Name*: Defines the name of the item as it appears on the TOC.
  - Crop Tool, Opacity, and Drawing Mode: See Properties on page 3 for details.
  - *Resolution*:Select a display resolution of the isosurface and its contours. For larger models, it is recommended to use the lowest resolution when experimenting various settings and use the high or highest resolution for presentation.
  - *Contour Levels*: See *Contour Levels* on page 13 for details. Note that the range of the contour levels are calculated based on the concentration values at the Model

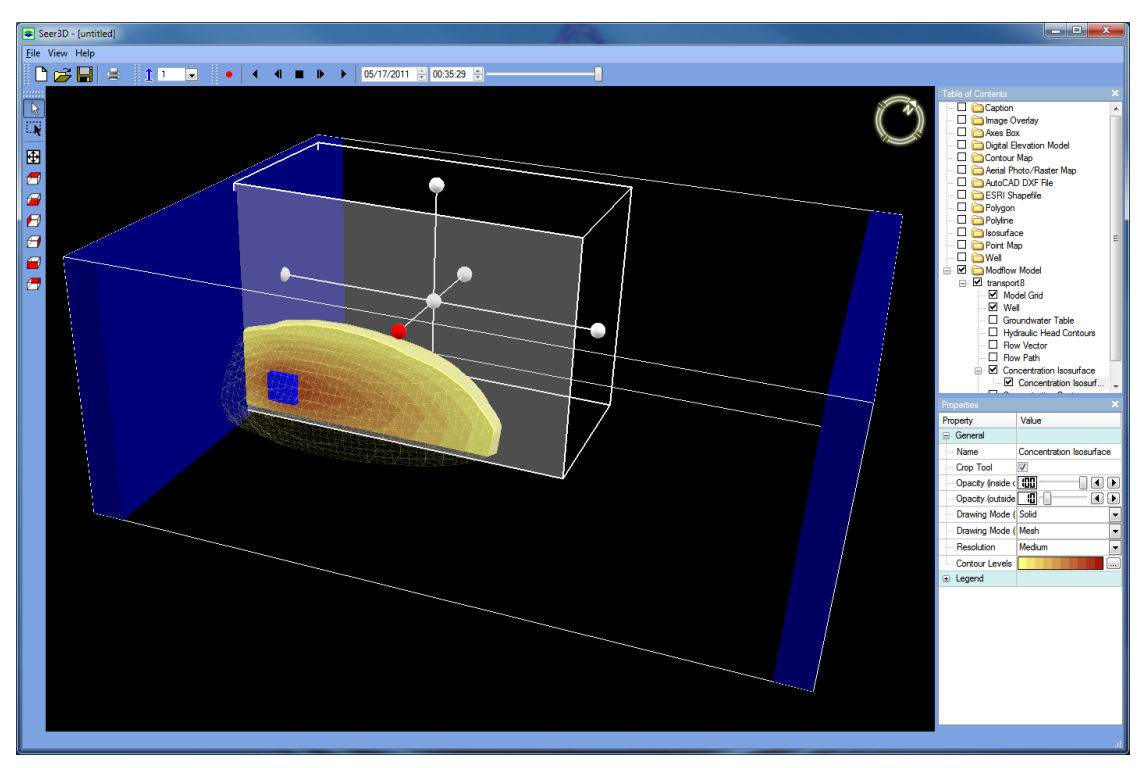

Figure 3.10. Concentration isosurface and contours based on the model results. The contours are automatically created on the face of the Crop Tool.

Time when the concentration isosurface item is created. The calculated range might not cover the range of concentration values at another time point. In that case, you should adjust contour levels as needed.

2. Legend: See page 14 for details.

# 3.5 Parameter Distribution

The spatial distribution of model parameter values, such as hydraulic conductivity, can be displayed in the form of contours along a model layer, or on a vertical slice along a column or a row of the model.

# ► To add Parameter Distribution Contours to the 3D Scene

- 1. Right click on the *Parameter Distribution Contours* folder of the model on the TOC to display a popup menu.
- 2. Select *Create New Object* from the popup menu, and then select a 3D ASCII Matrix file (See Section 5.3.8 for the format) from an Open File dialog box. The parameter distribution contours will be created with the default settings and a new item will be added to the *Parameter Distribution Contours* folder. Figure 3.11 shows the distribution of hydraulic conductivity values at a model layer and the streamlines that trace the area of higher hydraulic conductivity values. Note that 3D Matrix file format is supported by Processing Modflow 8 (Chiang [3]).
- 3. Click on the newly added item to display its Properties window that you can use to adjust the display settings.

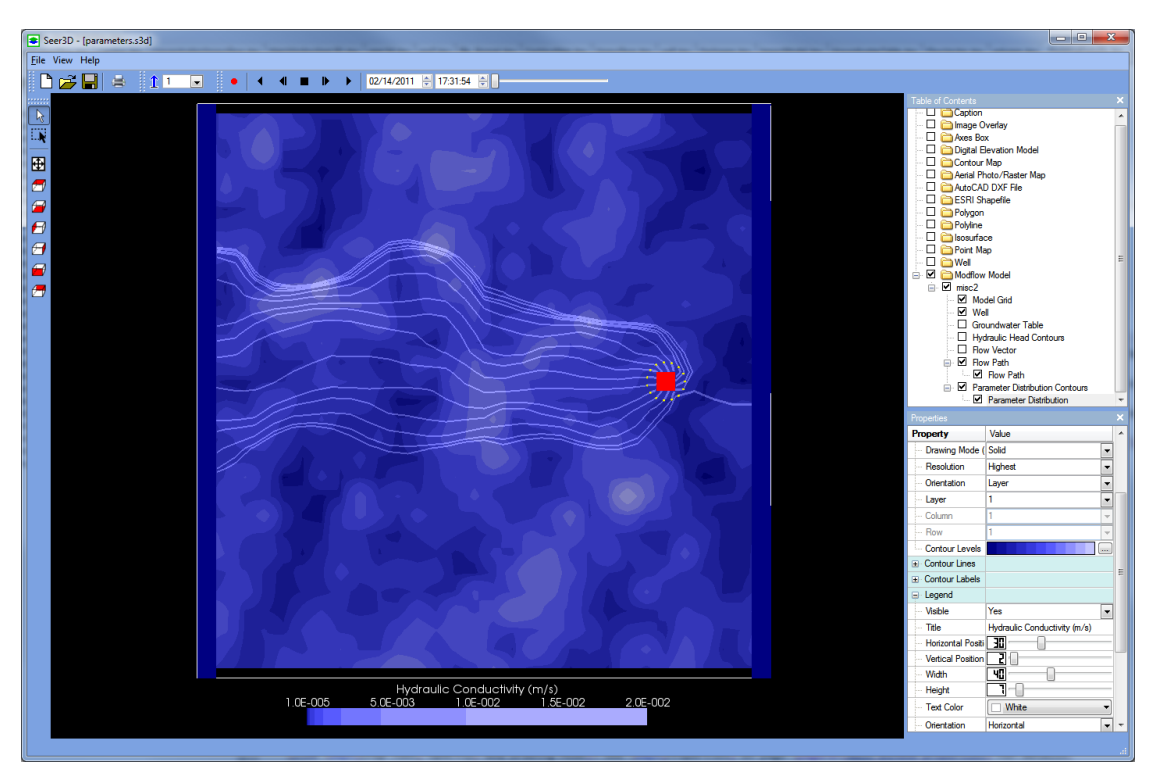

Figure 3.11. Streamlines and the distribution of hydraulic conductivity values

#### ► Properties of Parameter Distribution

#### 1. General:

- *Name*: Defines the name of the item as it appears on the TOC.
- Crop Tool, Opacity, and Drawing Mode: See Properties on page 3 for details.
- *Resolution*:Select a display resolution of the contours. For larger models, it is recommended to use the lowest resolution when experimenting various settings and use the high or highest resolution for presentation.
- *Orientation*: Defines whether the head contours are created on a model layer, a model column, or a model row.
- *Layer*: The number of the model layer where the contours should be created. The layer is numbered from top down. This control is available only if the *Orientation* is Layer.
- *Column*: The number of the model column where the contours should be created. This control is available only if the *Orientation* is Column. Note that a contour map along a model column makes sense only if the model has at least three layers.
- *Row*: The number of the model row where the contours should be created. This control is available only if the *Orientation* is Row. Note that a contour map along a model row makes sense only if the model has at least three layers.
- *Contour Levels*: See *Contour Levels* on page 13 for details.
- 2. *Contour Lines, Contour Label, Legend*: See respective items on page 14 for details. Note that contour lines and labels are only available when the *Orientation* is Layer.

# **View and Annotation**

# 4.1 View

A view retains the settings of the view angle and zoom level of a 3D Scene. You can add as many views as needed and then switch between them with simple mouse-clicks.

### ► To add View to the TOC

- 1. Right click on the *View* folder on the TOC to display a popup menu.
- 2. Select *Create New View* from the popup menu. A new view item will be created and added to the View folder. The view angle and zoom level of the current 3D Scene is stored in the newly created item.
- 3. Once you have modified the view angle and zoom level of the 3D Scene, you can update a view item with the new view angle and zoom level by right-clicking on the item and then selecting Update from a popup menu.
- 4. You can switch to a saved view by right-clicking on the view item and then selecting Go to from a popup menu.

### Properties of View

- 1. General:
  - *Name*: Defines the name of the item as it appears on the TOC.
  - *Transition Style*: This determines how Seer3D displays the transition from other view to the current one when "Go to" is selected. If the transition style is "Instantaneous", the 3D Scene is switched to the selected view instantaneously. If the transition style is "Animated", the 3D Scene is transited to the selected view gradually in a number of steps as defined in Transition Steps. Note that the transition style is always instantaneous, if the display type of a view is "Parallel Projection" (see Figure 1.2.1 on page 6).
  - *Transition Steps*: Defines the number of steps for the transition style "Animated". This value is not used if the transition style is "Instantaneously".

68 4 View and Annotation

# 4.2 Caption

Captions can be added to the Viewport to clearly identify the subject of the visualization scene. A caption is fixed on the viewport and does not transform with the graphical objects in the 3D Scene.

# ► To add Caption to the Viewport

- 1. Right click on the *Caption* folder on the TOC to display a popup menu.
- 2. Select *Create New Object* from the popup menu. A caption will be created and displayed with the default settings. A new item will be added to the Caption folder.
- 3. Click on the newly added item to display its Properties window that you can use to adjust the display settings as described in the *Properties* below. Figure 4.1 shows an example of a caption on the top-left corner of the 3D scene.

# ► Properties of Caption

- 1. General:
  - *Name*: Defines the name of the item as it appears on the TOC.
  - Show Box: Check this box to add the bounding box of the caption to the display.
  - *Color*: Defines the color of caption and the bounding box.

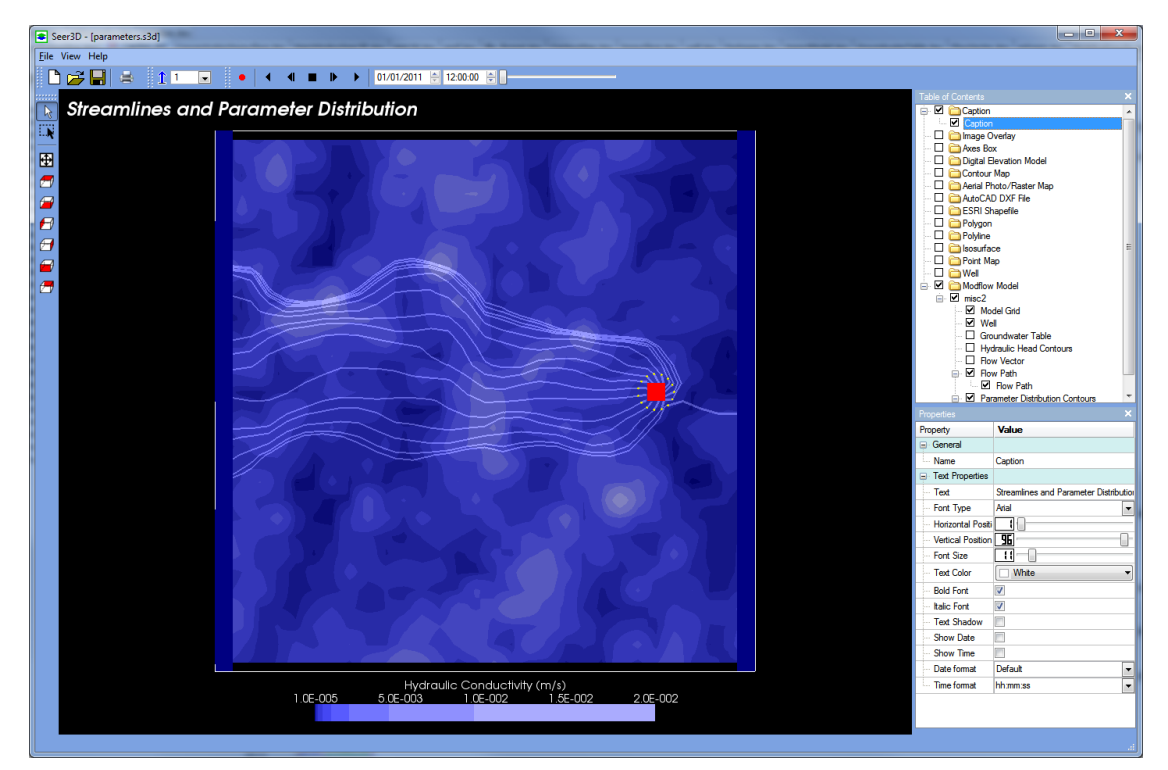

Figure 4.1. A caption on the top-left corner of the Viewport to identify the subject of the image

- 2. Text Properties:
  - *Text*: This is the caption text. One of a caption's primary purposes is to identify the subject of the picture. You can create a multi-line caption by copy and paste a multi-line text from a text editor to this box.
  - *Font Type*: Select a font type between Arial, Courier, and Times for the caption.
  - *Horizontal position*: Defines the horizontal position of the caption. The position is measured from the left border of the Viewport to the left border of the caption and expressed in percentage of the width of the Viewport.
  - *Vertical position*: Defines the vertical position of the legend. The position is measured from the lower border of the Viewport to the lower border of the caption and expressed in percentage of the height of the Viewport.
  - Font Size: Defines the size of caption text. The font size scales with the Viewport.
  - *Line Spacing*: Defines the space between each line of a multi-line caption.
  - *Bold Font*: Check this box to use **bold** type face for the caption.
  - *Italic Font*: Check this box to use *italic* type face for the caption.
  - *Text Shadow*: Check this box to add text shadow to the caption.
  - *Show Date*: Check this box to add the date portion of the Current Time (i.e., the time defined on the toolbar) to the caption.
  - *Show Time*: Check this box to add the time portion of the Current Time to the caption.
  - *Date Format*: Select a format for the date portion of the Current Time.
  - *Time Format*: Select a format for the time portion of the Current Time.
70 4 View and Annotation

# 4.3 Image Overlay

Images or graphic logos can be added as an image overlay to the Viewport to aid and promote instant public recognition of the company or organization. An overlay image is fixed on the viewport and does not transform with the graphical objects in the 3D Scene.

#### ► To add Image Overlay to the Viewport

- 1. Right click on the *Image Overlay* folder on the TOC to display a popup menu.
- 2. Select *Create New Object* from the popup menu, and select an image file from the Open File dialog box, then click Open. The image will be loaded and displayed with the default settings. A new item will be added to the Image Overlay folder.
- 3. Click on the newly added item to display its Properties window that you can use to adjust the display settings as described in the *Properties* below. Figure 4.2 shows an example of a logo on the lower-left corner of the Viewport.

#### ► Properties of Image Overlay

- 1. General:
  - *Name*: Defines the name of the item as it appears on the TOC.

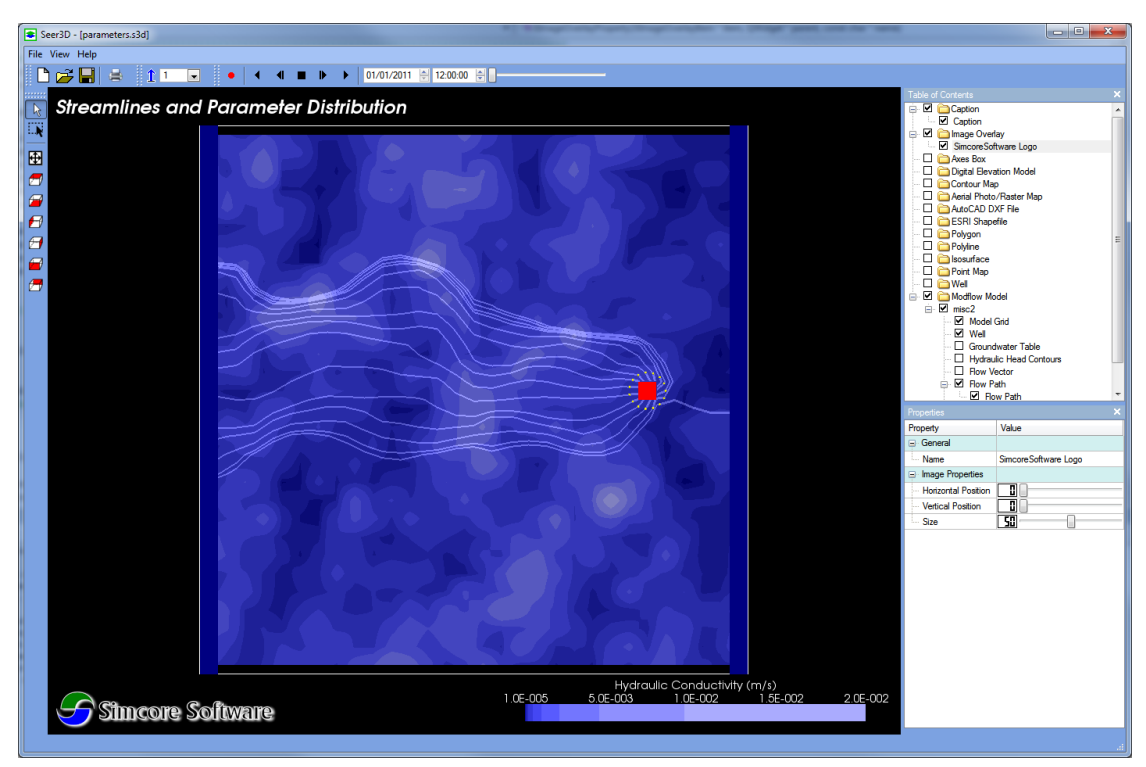

Figure 4.2. A logo on the lower-left corner of the Viewport to promote public recognition

#### 2. Image Properties:

- *Horizontal position*: Defines the horizontal position of the overlay image. The position is measured from the left border of the Viewport to the left border of the overlay image and is expressed in percentage of the width of the Viewport.
- *Vertical position*: Defines the vertical position of the overlay image. The position is measured from the lower border of the Viewport to the lower border of the overlay image and is expressed in percentage of the height of the Viewport.
- *Size*: Defines the size of overlay image.

72 4 View and Annotation

# 4.4 Axes Box

An Axes Box is an axis-aligned bounding box that can be added to the 3D Scene to display the measure of graphical objects in the 3D space.

#### ► To add Axes Box the Viewport

- 1. Right click on the Axes Box folder on the TOC to display a popup menu.
- 2. Select *Create New Object* from the popup menu. An axis-aligned bounding box will be created and displayed. A new item will be added to the Axes Box folder. By default, the bounding box will encompass all visible graphical objects in the 3D Scene.
- 3. Click on the newly added item to display its Properties window that you can use to adjust the display settings as described in the *Properties* below. Figure 4.3 shows an example of an axis-aligned bounding box and the X and Y axes around the outer edge of a model.

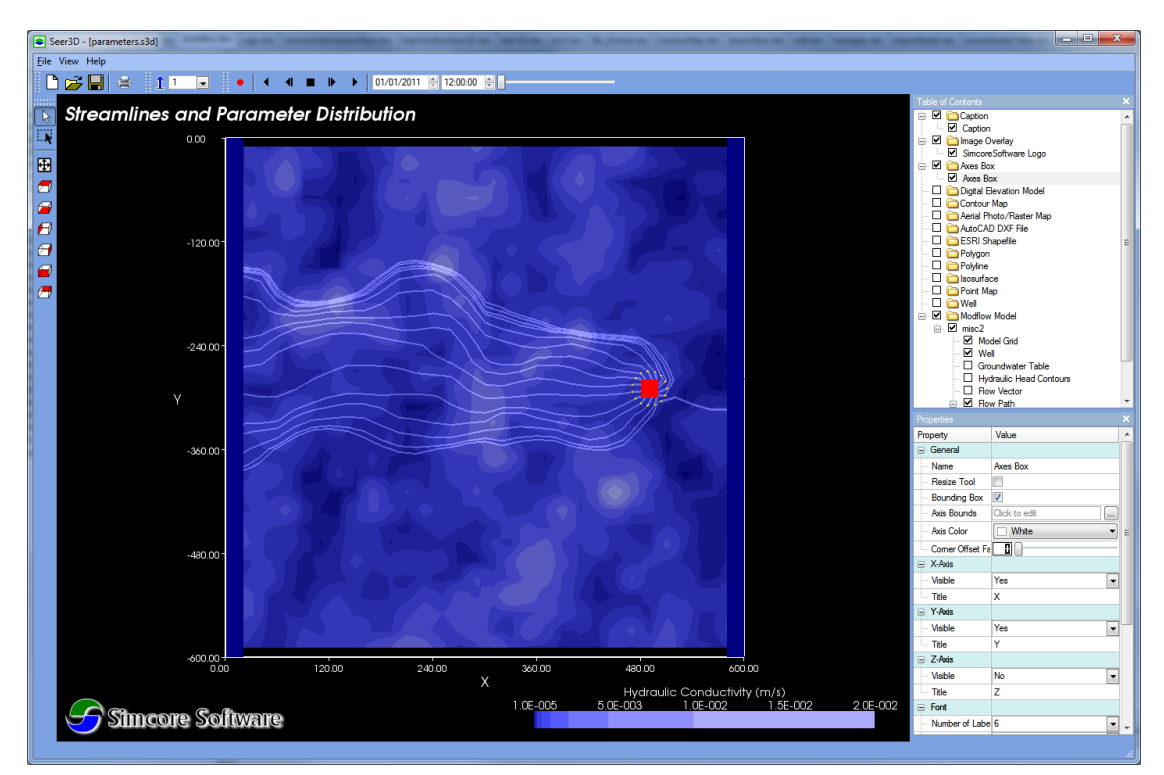

Figure 4.3. An axis-aligned bounding box showing X and Y axes around a model

#### ► Properties of Axes Box

- 1. General:
  - *Name*: Defines the name of the item as it appears on the TOC.
  - Resize Tool:
  - Bounding Box:
  - *Axis Bounds*: Click on the 🖬 button to define the lower and upper bounds of the X, Y, and Z axes.
  - *Axis Color*: Defines the color of the axes.
- 2. X-Axis, Y-Axis, and Z-Axis:
  - *Visible*: Select "Yes" to display or "No" to hide the axis.
  - *Title*: This is the title text of the axis.
- 3. *Font*:
  - *Number of labels*: Defines the number of labels along an axis.
  - *Format and Precision*: Select a format between decimal notation, scientific notation, and compact format for the axis labels. If the format is decimal or scientific notation, *Precision* is the number of digits after the decimal point. If the format is compact, *Precision* is the number of significant digits. For example, if *Precision* is 3, 193.526218 will appear as 193.526 for the *decimal notation*; 1.935E+03 for the *scientific notation*; and 194 for the *compact* format.
  - *Title Color*: Defines the color of the title text of the axes.
  - *Label Color*: Defines the color of the labels of the axes.
  - *Font Type*: Select a font type between Arial, Courier, and Times for the title text and labels.
  - *Font Size*: Define the font size of the title text and labels.
  - *Bold Font*: Check the box to use **bold** type face for the title text and labels.
  - *Italic Font*: Check the box to use *italic* type face for the title text and labels.
  - *Text Shadow*: Check the box to add text shadow to the title text and labels.

### **5.1 System Requirements**

#### 5.1.1 Minimum Requirements

- Operating System: Microsoft Windows XP or Windows 7 32-bit or 64-bit.
- CPU: Pentium 4, 2.4 GHz+ or AMD 2400xp+
- System Memory (RAM): 2 GB
- Hard Disk: 2 GB of free disk space
- Graphics Card: 3D-capable video card with 256 MB of Video RAM or greater.
- 1280x1024, "32-bit True Color" screen

# 5.1.2 Recommended Configuration for Quad-Buffered 3D Stereographic Display

Seer3D has been successfully tested to display Quad-Buffered 3D stereoscopic images. See Section 1.2.1 for the configuration example and driver settings. The typical hardware configuration of the testing computers are given below.

- Operating System: Microsoft Windows XP or Windows 7 32-bit or 64-bit.
- CPU: Intel Core 2 Quad or higher.
- System Memory (RAM): 4 GB
- Hard Disk: 20 GB of free disk space
- Graphics Card: nVidia Quadro FX 380 or higher.
- 3D-Ready DLP-Link projector, such as Viewsonic PJD6531w connected to the graphic card with a DVI to VGA cable.
- Active stereographic 3D shutter glasses using the DLP-Link technology, such as Viewsonic PGD-150.

# 5.2 Setup Seer3D

#### 5.2.1 Installing Seer3D

#### ► To install Seer3D, follow these steps:

- 1. Download the Seer3D setup file from www.simcore.com.
- 2. Unzip the contents of the downloaded file to a clean folder.
- 3. Double click the setup.exe file to start the installation. After the installation is completed, select Start > All Programs > Simcore Software > Seer3D > Seer3D to start the application. You can also start Seer3D by double-clicking on a Seer3D project file (i.e., a file with the extension ".s3d").
- 4. Register Seer3D and unlock it to a full version with a product key. To register, select Help > About Seer3D to open the About Simcore Seer3D dialog box, click the Register button, and then enter the product key into a dialog box. You can purchase a product key from www.simcore.com or from an authorized distributor. Without the key, Seer3D is locked to a Demo Mode and works as a Seer3D Viewer that can open existing Seer3D project files. In addition, the Demo Mode allows you to load a MODFLOW model with up to 5,000 cells and 3 stress periods.
- 5. You can deregister Seer3D by selecting Help > About Seer3D to open the About Simcore Seer3D dialog box, and then click the Deregister button.

#### 5.2.2 Uninstalling Seer3D

#### ► To uninstall Seer3D from Windows XP, follow these steps:

- 1. Click Start > Settings > Control Panel.
- 2. Double-click Add or Remove Programs.
- 3. Find Seer3D, and click it.
- 4. Click on Remove, and then click Yes.

#### ► To uninstall Seer3D from Windows 7, follow these steps:

- 1. Click Start > Control Panel.
- 2. Click Uninstall a program.
- 3. Find Seer3D, and click it.
- 4. Click on Uninstall, and then click Yes.

## 5.3 File Formats

#### 5.3.1 Digital Elevation Model

- ASCII Grid and Raster DEM: The format is relatively straight-forward: the first six lines indicate the reference of the grid, followed by the values listed in the order they would naturally appear (left-right, top-down). Figure 5.1 shows an ASCII grid file representing a grid and its values. The variables of the ASCII grid file are described below.
  - ncols and nrows are the numbers of columns and rows, respectively (represented as integers);
  - xllcorner and yllcorner are the western (left) x-coordinate and southern (bottom) y-coordinates, such as easting and northing (represented as real numbers with an optional decimal point).
  - **cellsize** is the length of one side of a square cell (a real number).
  - nodata\_value is the value that is regarded as "missing" or "not applicable"; this line is optional, but highly recommended as some programs expect this line to be declared.
  - The remainder of the file lists the raster values for each cell, starting at the upperleft corner. These real numbers (with optional decimal point, if needed) and are delimited using a single space character.

| Grid image |     | Values |    |     |     | ASCII grid format                   |
|------------|-----|--------|----|-----|-----|-------------------------------------|
| 200        | _   |        |    |     |     |                                     |
|            |     | 25     | 75 | 125 | 175 | ncols 4                             |
|            | 275 | NA     | NA | 5   | 2   | nrows 6                             |
|            | 225 | NA     | 20 | 100 | 36  | yllcorner 0.0                       |
|            | 175 | 3      | 8  | 35  | 10  | cellsize 50.0<br>NODATA_value -9999 |
|            | 125 | 32     | 42 | 50  | 6   | -9999 -9999 5 2<br>-9999 20 100 36  |
|            | 75  | 88     | 75 | 27  | 9   | 3 8 35 10<br>32 42 50 6             |
|            | 25  | 13     | 5  | 1   | NA  | 88 75 27 9                          |
| .(0,0)     |     |        |    |     |     |                                     |

Figure 5.1. Raster DEM Format. Adapted from WikiPedia.

- 78 5 Supplemental Information
- **SURFER Grid:** SURFER uses either ASCII (plain text) files or their own binary grid format. SURFER's ASCII file format is:

DSAA ncols nrows Xmin Xmax Ymin Ymax Zmin Zmax Row 1: Z11 Z12 Z13 Z1n . . . Row 2: Z21 Z22 Z23 Z2n . . . Row 3: Z31 Z32 Z33 Z3n . . . . . . Row M: ZM1 ZM2 ZM3 ZMn . . .

- DSAA: The first line holds the ASCII (text) string "DSAA" that serves as the file format identifier.
- ncols and nrows are the numbers of columns and rows, respectively.
- Xmin Xmax are the minimum and maximum x values, respectively.
- Ymin Ymax are the minimum and maximum y values, respectively.
- Zmin Zmax are the minimum and maximum z values, respectively.
- The remainder of the file lists the raster (z-) values for each cell, starting at the *lower-left* corner. These numbers are delimited using a single space character. Note that in SURFERs reckoning, the first row is the one associated with the minimum value of y and represents the bottom edge of your map. The last row is the top edge of the map. The leftmost value in each row is that associated with the minimum x, the rightmost goes with the maximum x.
- **NED GridFloat**: The National Elevation Dataset (NED) serves the elevation layer of The National Map, and provides basic elevation information for earth science studies and mapping applications in the United States. Scientists and resource managers use NED data for global change research, hydrologic modeling, resource monitoring, mapping and visualization, and many other applications. The elevation data are available from the NED in a seamless, nationally consistent form through the USGS The National Map Seamless Server http://seamless.usgs.gov.
- SDTS DEM: The SDTS DEM data files saved in the format according to the Spatial Data Transfer Standard (SDTS) and were produced by the U.S. Geological Survey (USGS) as part of the National Mapping Program. Most of the SDT DEM files have a resolution of 10 m or 30 m (an elevation data at each 10 m or 30 m spacing) and use the Universal Transverse Mercator (UTM) coordinate system. As of the writing of this document, SDTS appears to become obsolete as the National Elevation Dataset is easier to use.

#### 5.3.2 World File

A world file is a plain text computer data file used by a number of geographic information systems to georeference raster map images. The file specification was introduced by ESRI. The name of the world file is based on the raster file's name. One convention is to append the letter "w" to the end of the filename. For example, the world file of mymap.jpg is mymap.jpgw. An alternative naming convention removes the second letter of the original filename and adds the letter "w" at the end. For example, the world file of mymap.jpg is mymap.jgw. A world file contains 6 lines, and each line contains a single parameter as described below.

#### Format:

- 1. **PixelSizeX**: pixel size in the x-direction in map units/pixel.
- 2. RotateY: rotation angle about the y-axis.
- 3. **RotateX**: rotation angle about the x-axis.
- 4. **PixelSizeY**: pixel size in the y-direction in map units, almost always negative.
- 5. X: x-coordinate of the center of the upper left pixel.
- 6. Y: y-coordinate of the center of the upper left pixel.

#### 5.3.3 MODPATH Pathline File

MODPATH (Pollock, [16]) can save its calculated pathlines in *Standard Text Pathline* or *Compact Text Pathline* file formats. Both formats are supported by Seer3D and can be imported as polylines (see Section 2.3.3).

A *Standard Text Pathline* or *Compact Text Pathline* file begins with the header of the form:

@ [ MODPATH 5.0 (TREF= 0.000000E+00 ) ]

The header is followed by a sequence of particle location records that contain the following data items in the order specified below. Seer3D only uses the first 5 values of each record, i.e., the values in the [] brackets are not used and can be omitted.

#### **Standard Text Pathline Format:**

- 1. Particle index number
- 2. Global coordinate in the x-direction
- 3. Global coordinate in the y-direction
- 4. Local coordinate in the z-direction within the cell
- 5. Global coordinate in the z-direction
- 6. [Cumulative tracking time]

- 7. [J index of cell containing the point]
- 8. [I index of cell containing the point]
- 9. [K index of cell containing the point]
- 10. [Cumulative MODFLOW time step number]

#### **Compact Text Pathline Format:**

- 1. Particle index number
- 2. Global coordinate in the x-direction
- 3. Global coordinate in the y-direction
- 4. Local coordinate in the z-direction within the cell
- 5. Global coordinate in the z-direction
- 6. [Cumulative tracking time]
- 7. [Global node number of cell containing the point]
- 8. [Cumulative MODFLOW time step number]

#### 5.3.4 Polyline File

Polyline files can be imported to Seer3D (see Section 2.3.3). A polyline file is a text file that contains a number of data blocks, and each block contains the data of a polyline. Lines start with # are ignored. The format of the data block is described below. The values in the [] brackets are optional.

#### Format:

- NumberOfNodes, [ColorCode], [IsVisible], [Name].
- x, y, z: Coordinates of a node. Repeat NumberOfNodes times.

#### **Description:**

- NumberOfNodes: number of nodes of a polyline..
- **ColorCode** (default value is 0 if omitted): This defines the color of the polyline and the value ranges between 0 and 16. Each value corresponds to a color as following: 0: white, 1: black, 2: red, 3:darkRed, 4: green, 5: darkGreen 6: blue; 7: darkBlue; 8: cyan; 9: d arkCyan; 10: magenta; 11: darkMagenta; 12: yellow; 13: darkYellow; 14: gray; 15:darkGray; 16:lightGray.
- **IsVisible** (default value is 1 if omitted): IsVisible = 1: the polyline is displayed by default. IsVisible = 0: the polyline is not displayed by default. Note that you can switch on/off the display of individual polylines after they are imported.
- Name: Name of the polyline.
- x, y, z: Coordinates of a node. Repeat NumberOfNodes times.

#### 5.3.5 Polygon File

Polygon files can be imported to Seer3D (see Section 2.3.4). A polygon file is a text file that contains a number of data blocks, and each block contains the data of a polygon. The polygon file format is identical as the polyline file format described above.

#### 5.3.6 Well File

Well files can be imported to Seer3D to depict well or lithology profiles. See Section 2.3.5 for how to import well files. A well file is a text file that contains a number of data blocks, and each block contains the data of a well. Lines start with # are ignored. The format of the data block is described below. The values in the [] brackets are optional.

#### Format:

- NumberofSegments, X, Y, TOC, [IsVisible], [Name], [InstallationDateTime].
- ColorCode, StartDepth, Length, [Azimuth], [Inclination]: Data of a segment. Repeat NumberofSegments times.

#### **Description:**

- Number of Segments: number of segments of a well.
- **X**, **Y**: coordinates of the well.
- **TOC**: Top of casing of the well.
- **IsVisible** (default value is 1 if omitted): IsVisible = 1: the well is displayed by default. IsVisible = 0: the well is not displayed by default. Note that you can switch on/off the display of individual wells after they are imported.
- Name: Name of the well.
- **InstallationDateTime**: Date and time when the well is installed. Vaild formats are given below, where YYYY stands for 4 digit year value (e.g. 2010), MM stands for month, DD stands for the day in a month, HH stands for hours (in 24 hour format), MM stands for minutes, and SS stands for seconds.
  - YYYY-MM-DD
  - MM-DD-YYYY
  - MM/DD/YYYY
  - DD.MM.YYYY
  - YYYY-MM-DD HH:MM:SS
  - MM-DD-YYYY HH:MM:SS
  - MM/DD/YYYY HH:MM:SS
  - DD.MM.YYYY HH:MM:SS
- **ColorCode**: This defines the color of the a segment of the well. The value of ColorCode ranges between 0 and 16. Each value corresponds to a color as following: 0: white, 1: black, 2: red, 3:darkRed, 4: green, 5: darkGreen 6: blue; 7: darkBlue; 8:

cyan; 9: d arkCyan; 10: magenta; 11: darkMagenta; 12: yellow; 13: darkYellow; 14: gray; 15:darkGray; 16:lightGray.

- **StartDepth**: This is the start depth of the well segment measured from the Top of Casing (TOC).
- Length: This the length of the well segment.
- Azimuth (default value is 0 if omitted): Orientation of the well segment, measured in degrees clock-wise from the north. This value is used only if Inclination is not zero.
- **Inclination** (default value is 0 if omitted): Inclination is the angle (in degrees) between the vertical line and the segment. A value of 0 defines a vertical segment; a value of 90 defines a horizontal segment.

#### 5.3.7 Scattered Data File

Scattered Data files are used to create Point Map, Contour Map, or Isosurface. A Scattered Data file is a text file that contains a number of rows. Each row contains the data of a point, including X, Y, Z coordinates and the multivariate values measured at the given coordinate. Lines start with # are ignored. The values in the [] brackets are optional.

#### Format:

| ["coll | " "col2' | ' "col3' | " "col4 | " "col5" | "colx"] |
|--------|----------|----------|---------|----------|---------|
| Xl     | Y1       | Z1       | V11     | V12      | Vlk     |
| Х2     | Y2       | Z2       | V21     | V22      | V2k     |
| •••    |          |          |         |          |         |
| Xi     | Yi       | Zi       | Vi1     | Vi2      | Vik     |
| •••    |          |          |         |          |         |
| Xn     | Yn       | Zn       | Vn1     | Vn2      | Vnk     |

#### **Description:**

- ["col1" "col2" "col3" "col4" "col5" "colx"]: Column names can be optionally defined in the first line. The names must be enclosed by double quotation marks and separated by at least one blank, for example "x" "y" "z" "concentration" "time".
- Xi, Yi, and Zi: These are the coordinates of the point i;
- Vi1, Vi2, ..., Vik: These are measured values at the point i; k is the number of the variables. All points must have the same number of variables.

#### 5.3.8 3D ASCII Matrix File

A 3D ASCII Matrix file is a text file stored in the following format that can be imported to Seer3D to create contour maps representing the spatial distribution of parameter values of MODFLOW models, see Section 3.5. Note that you can use Processing Modflow (Chiang, [3]) to save and read model parameters in this format.

#### Format:

- NCOL, NROW, NLAY, nodata\_value.
- 2D Array. Repeat the 2D array NumberOfNodes times.

#### **Description:**

- NCOL, NROW, NLAY: These are the numbers of columns, rows, and layers, respectively. When loading a 3D ASCII Matrix file to a model, these numbers must be identical as the dimension of the model.
- **nodata\_value** is the value that is regarded as "missing" or "not applicable".
- 2D Array: This a 2D array of the size [NROW x NCOL] that contains values for each of the model cells in a layer. The 2D array is stored in the format as described in the Array Reading Utility Subroutines of the user's guide of MODFLOW (Harbaugh [10]). The following example illustrates a 3D ASCII Matrix file of a model with [NCOL, NROW, NLAY]=[5, 4, 2].

| 5    |      | 4        | 2    | -99999 |    |
|------|------|----------|------|--------|----|
| 11   |      | 1(5G8.0) |      |        | -1 |
| 7.63 | 7.7  | 7.35     | 6.59 | 6.08   |    |
| 7.66 | 7.93 | 7.62     | 7.22 | 6.64   |    |
| 6.55 | 6.98 | 7.62     | 7.99 | 7.64   |    |
| 6.05 | 6.37 | 7.07     | 7.43 | 7.43   |    |
| 11   |      | 1(5G8.0) |      |        | -1 |
| 8.38 | 8.58 | 8.1      | 6.83 | 6.1    |    |
| 8.31 | 8.84 | 8.41     | 7.33 | 6.6    |    |
| 6.66 | 7.14 | 7.67     | 8.03 | 8.38   |    |
| 6.06 | 6.43 | 7.4      | 8.37 | 8.92   |    |

#### 5.3.9 Particle Start Location File

A Particle Start Location file stores the starting locations and times of particles that can be imported to Seer3D for calculating flow paths of a MODFLOW model, see Section 3.4.4. Several formats are supported by Seer3D as given below. The values in the [] brackets are optional.

- Format 1: Seer3D saves particles in this format.
  - #SEER3D\_V100\_PARTICLES: The first line holds this string that serves as the file format identifier.
  - I, J, K, u, v, w, [r, t]. A line contains the data for a starting location. Repeat as often as needed. Refer to Figure 5.2, [I, J, K] are the [column, row, layer] indexes of the cell containing the starting location; [u, v, w] are the local coordinates (ranging from 0 to 1) of the starting location within the cell. The origin of [I, J, K] is

the highest northwest corner of the model and the origin of  $[\mathbf{u}, \mathbf{v}, \mathbf{w}]$  is the highest northwest corner of a cell.  $\mathbf{r}$  is the retardation factor. The velocity of a particle is set to its ambient groundwater flow velocity divided by the retardation factor. Particles move slower with larger values of retardation factor.  $\mathbf{t}$  is the release time measured from the beginning of the flow simulation in the same time unit as the model.

• Format 2

- #SEER3D\_V100\_PARTICLES: The first line holds this string that serves as the file format identifier.
- x, y, z, [t]. A line contains the data for a starting location. Repeat as often as needed. Refer to Figure 5.2, [x, y, z] are the coordinates of the starting location; the origin of [x, y, z] is the lowest northwest corner of the model. t is the release time measured from the beginning of the flow simulation in the same time unit as the model.

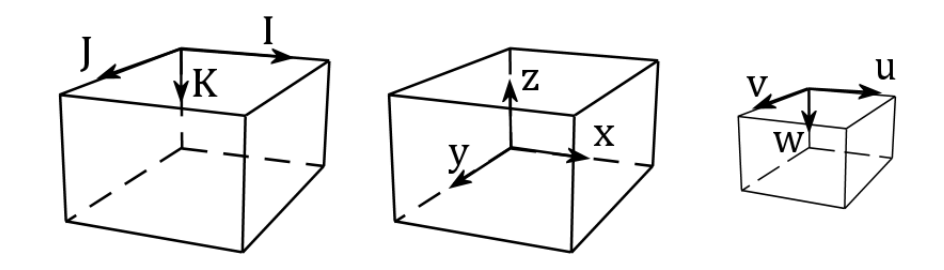

Figure 5.2. Coordinate systems used by Format 1 and Format 2.

- Format 3: PMPATH (Chiang, [2][3]) saves particles in this format.
  - #PMPATH\_V100\_PARTICLES: The first line holds this string that serves as the file format identifier.
  - u, v, w, I, J, K, z, c, r. A line contains the data for a starting location. Repeat as often as needed. As illustrated in Figure 5.3, [I, J, K] are the [column, row, layer] indexes of the cell containing the starting location; [u, v, w] are the local coordinates (ranging from 0 to 1) of the starting location within the cell. The origin of [I, J, K] is the highest northwest corner of the model and the origin of [u, v, w] is the lowest northwest corner of a cell. r is the retardation factor. z and c are not used by Seer3D.

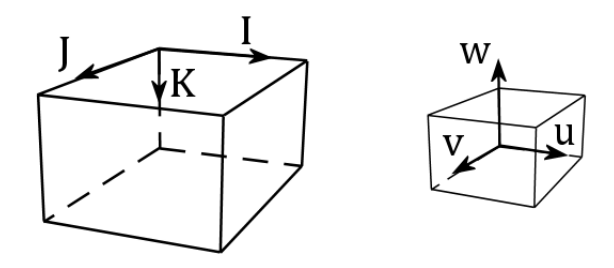

Figure 5.3. Coordinate systems used by Format 3.

- Format 4: This format is the same as the Particle Starting Location file format used by MODPATH (Pollock, [16]).
  - I, J, K, u, v, w, ICODE, JCODE, KCODE, TRELEASE. A line contains the data for a starting location. Repeat as often as needed. As illustrated in Figure 5.4,
    [I, J, K] are the [column, row, layer] indexes of the cell containing the starting location; [u, v, w] are the local coordinates (ranging from 0 to 1) of the starting location within the cell. The origin of [I, J, K] is the highest northwest corner of the model and the origin of [u, v, w] is the lowest southwest corner of a cell.
    ICODE, JCODE, KCODE, TRELEASE are not used nor supported by Seer3D, but they must be supplied. You can use any four numbers for them.

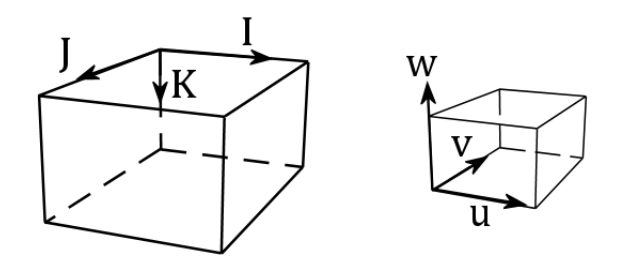

Figure 5.4. Coordinate systems used by Format 4.

# References

- 1. Chiang WH and Kinzelbach W (2001), 3D-Groundwater Modeling with PMWIN. First Edition. Springer Berlin Heidelberg New York. ISBN 3-540 67744-5, 346 pp
- 2. Chiang WH (2005), 3D-Groundwater Modeling with PMWIN, 2nd Edition. Springer Berlin Heidelberg New York.
- 3. Chiang WH (2010), Processing Modflow 8 An Integrated Modeling Environment for the Simulation of Groundwater Flow, Transport and Reactive Processes. Simcore Software.
- Clement TP (1997), RT3D A modular computer code for simulating reactive multi-species transport in 3dimensional groundwater systems. Battelle Pacific Northwest
- Council GW (1999), A lake package for MODFLOW (LAK2). Documentation and user's manual. HSI Geotrans.
- Fenske J P, Leake SA and Prudic DE (1996), Documentation of a computer program (RES1) to simulate leakage from reservoirs using the modular finite-difference ground-water flow model (MODFLOW), U. S. Geological Survey, Open-File Report 96-364
- Harbaugh AW and McDonald MG (1996a), User's documentation for MODFLOW-96, an update to the U.S. Geological Survey modular finite-difference ground-water flow model, USGS Open-File Report 96-485
- 8. Harbaugh AW and McDonald MG (1996b), Programmer's documentation for MODFLOW-96, an update to the U.S. Geological Survey modular finite-difference ground-water flow model, USGS Open-File Report 96-486
- Harbaugh AW, Banta ER, Hill MC and McDonald MG (2000), MODFLOW-2000, The U.S. Geological Survey modular ground-water model User guide to modularization concepts and the ground-water flow process, U.S. Geological Survey, Open-file report 00-92.
- 10. Harbaugh, A.W., 2005, MODFLOW-2005, the U.S. Geological Survey modular ground-water model the Ground-Water Flow Process: U.S. Geological Survey Techniques and Methods 6-A16, variously p.
- Langevin CD, Shoemaker WB, and Guo W (2003), MODFLOW-2000, the U.S. Geological Survey modular ground-water modelDocumentation of the SEAWAT-2000 Version with the variable-density flow process (VDF) and the integrated MT3DMS transport process (IMT): U.S. Geological Survey Open-File Report 03-426, 43 p.
- 12. Langevin CD, Thorne Jr. DT, Dausman AM, Sukop MC, and Guo W (2008), SEAWAT Version 4: A Computer Program for Simulation of Multi-Species Solute and Heat Transport. Techniques and Methods Book 6, Chapter A22. U.S. Geological Survey.
- 13. Leake SA and Prudic DE (1991), Documentation of a computer program to simulate aquifer-system compaction using the modular finite-difference ground-water flow model. U.S. Geological Survey
- McDonald MG and Harbaugh AW (1988), MODFLOW, A modular three-dimensional finite difference groundwater flow model, U. S. Geological Survey, Open-file report 83- 875, Chapter A1
- Pollock DW (1988), Semianalytical computation of path lines for finite difference models. Ground Water (26)6: 743-750
- Pollock DW (1994), User's Guide for MODPATH/MODPATH-PLOT, Version 3: A particle tracking postprocessing package for MODFLOW, the U. S. Geological Survey finite difference groundwater flow model. U. S. Geological Survey, Open-file report 94-464.
- 17. Prommer H and Post V (2010), PHT3D Version 2.1 A Reactive Multicomponent Transport Model for Saturated Porous Media. WWW.PHT3D.ORG. 200 p.

#### 88 References

- Prudic DE (1988), Documentation of a computer program to simulate stream-aquifer relations using a modular, finite-difference, ground-water flow model, U.S. Geological Survey, Open-File Report 88-729, Carson City, Nevada
- Shepard D (1968), A two dimensional interpolation function for irregularly spaced data. Proceedings 23rd. ACM126 National Conference: 517-524
- 20. Zheng C and Wang PP (1999), MT3DMS: A modular three-dimensional multispecies model for simulation of advection, dispersion and chemical reactions of contaminants in groundwater systems; Documentation and Users Guide, Contract Report SERDP-99-1, U.S. Army Engineer Research and Development Center, Vicksburg, MS.
- 21. Zheng C (1999), MT3D99 A modular 3D multispecies transport simulator, S.S. Papadopulos and Associates, Inc. Bethesda, Maryland

solute-transport model. U. S. Geological Survey. Water Resources Investigations report 96-4267 tracking postprocessing package for MODFLOW, the U. S. Geological Survey finite difference groundwater flow model. U. S. Geological Survey, Open-file report 94-464. reactive transport in saturated porous media. Personal communication.

# Index

3D ASCII Matrix File, 82 3D scene, 3 3D-ready projector, 7

Aerial Photograph, 16 anaglyph red-blue stereo 3D, 7 AVI, 2 AxesBox, 72

borehole, 29

Caption, 68 Compact Text Pathline Format, 80 concentration contour, 60 concentration isosurface, 62 contour map, 37 Coordinate Transformation, 4 Crop Tool, 3 Current Time, 2

Darcy Velocity, 55 DEM, 11 Digital Elevation Model, 11, 77 DLP-Link, 7 Drawing Mode, 3 DXF, 18

ESRI ASCII Grid, 11 ESRI Shapefile, 20

file formats, 77 File menu, 6 Flow Field, 55 flow path, 57 Flow Volume, 55 format, 77

georeference, 79 GridFloat, 11, 78 groundwater table, 52 HAV, 2 Help menu, 10 Hydraulic Head Contours, 53

Installing Seer3D, 76 Interpolation, 38 Isosurface, 40

line, 24, 26 Logo, 70

Menu file, 6 help, 10 view, 9 Microsoft Access, 29 Microsoft Excel, 29 Microsoft SQL database, 29 model grid, 49 Model Time, 47 MODFLOW, 25, 45 Modified Inverse Distance Weighting, 38 MODPATH, 24, 57 MODPATH Pathline file, 79 MT3D99, 45 MT3DMS, 45

National Elevation Dataset, 11, 78 Navigation Tool, 4 NED, 11, 78 Numerical models, 45

Opacity, 3

Pan, 4 parallel projection, 6 parameter distribution, 64 Particle Start Location File, 83 Particle Starting Locations, 58

#### 90 Index

Particle Tracking Mode, 59 pathline, 57 perspective projection, 6 PHT3D, 45 point map, 34 Polygon, 26 Texture, 27 polygon file, 81 polyline, 24 polyline file, 80 Pore Velocity, 56 project settings, 6 Properties, 3 quad-buffered stereo 3D, 7 Quad-Buffered Stereographic 3D, 75 Raster Map, 16 Recording, 2 Rotate, 4

RT3D, 45 scattered data, 34 Scattered Data File, 82 SDTS DEM, 11, 78 SEAWAT, 45 Setup Seer3D, 76 shapefile, 20 slanted well, 29 SQL Server, 31 Standard Text Pathline Format, 79 Stereographic 3D, 75 stereoscopic 3D, 7 streamline, 57 SURFER Grid, 11, 78 System requirements, 75

Table of Contents, 3 Terrain, 11 Texture, 27 The Main Window of Seer3D, 1 The menus of Seer3D, 6 time-series data, 40 TOC, 3

Uninstalling Seer3D, 76

vector graphics, 18 Vertical Exaggeration, 2 View, 67 View menu, 9

well, 29 well file, 81 world file, 79

Zoom in, 5 Zoom out, 5